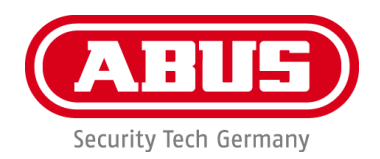

# **Smartvest**

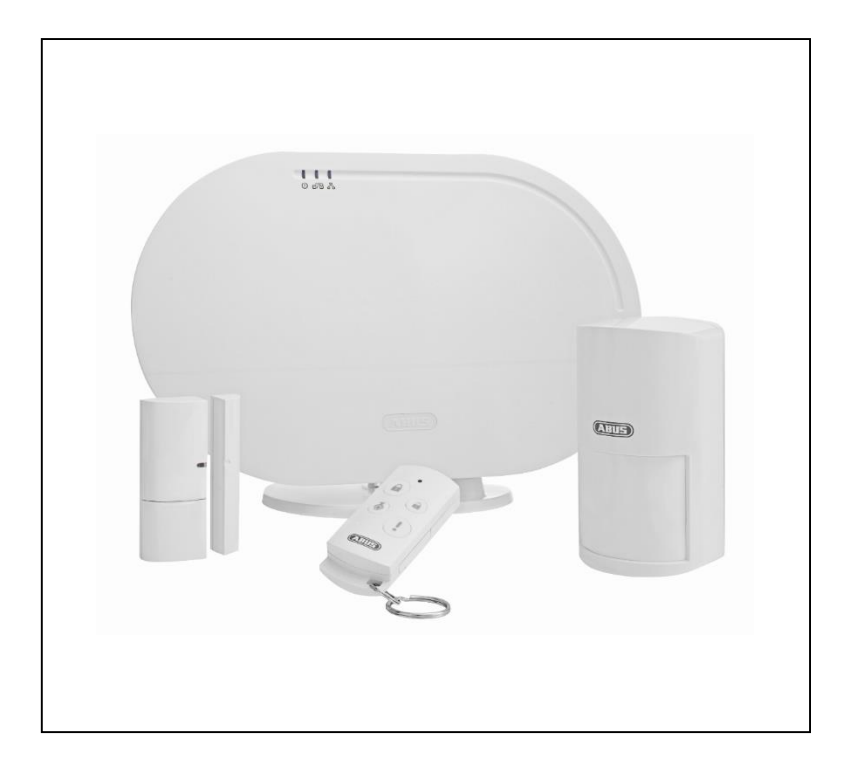

# Gebruikershandleiding

Belangrijke aanwijzingen en FAQ's over dit product en andere producten vindt u op website www.abus.com

Versie 1.2

Nederlandse vertaling van de originele Duitse handleiding. Bewaren voor toekomstig gebruik! Inleiding

Geachte klant,

Hartelijk dank voor de aankoop van dit product.

Dit apparaat voldoet aan de eisen van de geldende EU-richtlijnen. De conformiteitsverklaring is verkrijgbaar bij:

#### ABUS Security-Center GmbH & Co. KG Linker Kreuthweg 5 86444 Affing DUITSLAND

Om deze toestand te behouden en een veilig gebruik te garanderen, dient u als gebruiker deze gebruikershandleiding in acht te nemen!

Lees de complete gebruikershandleiding door voordat u het product in gebruik neemt. Neem alle gebruiks- en veiligheidsinstructies in acht!

Alle genoemde bedrijfs- en productnamen zijn handelsmerken van de betreffende eigenaren. Alle rechten voorbehouden.

Neem bij vragen contact op met uw installateur of speciaalzaak!

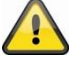

# Uitsluiting van aansprakelijkheid

Deze gebruikershandleiding is met grote zorgvuldigheid opgesteld. Mocht u toch weglatingen of onnauwkeurigheden ontdekken, informeer ons dan schriftelijk hierover via het bovenstaande adres.

ABUS Security-Center GmbH aanvaardt geen aansprakelijkheid voor technische en typografische fouten en behoudt zich het recht voor te allen tijde, zonder aankondiging vooraf, wijzigingen aan het product en in de gebruikershandleidingen aan te brengen.

ABUS Security-Center is niet aansprakelijk of verantwoordelijk voor directe en indirecte gevolgschade die in verband met de uitrusting, de prestatie en het gebruik van dit product ontstaan. Voor de inhoud van dit document wordt geen enkele garantie gegeven.

# Verklaring van symbolen

| A | Het symbool met de flits in de driehoek wordt gebruikt als er gevaar voor de gezondheid bestaat, bijv. door een elektrische schok.       |  |  |  |  |
|---|----------------------------------------------------------------------------------------------------|--|--|--|--|
|   | Een driehoek met uitroepteken wijst op belangrijke instructies in deze gebruikershandleiding die absoluut in acht genomen moeten worden. |  |  |  |  |
| í | Dit symbool wijst op bijzondere tips en instructies over de bediening.                                                                   |  |  |  |  |

# Opsommingen

| 1.<br>2. | <br><br>Opsommingen met vaste volgorde in de tekst of waarschuwing.    |
|----------|------------------------------------------------------------------------|
| •        | <br><br>Opsommingen zonder vaste volgorde in de tekst of waarschuwing. |

# Beoogd gebruik

Gebruik het apparaat uitsluitend voor het doel waarvoor het werd gebouwd en ontworpen! leder ander gebruik geldt als niet beoogd!

Dit apparaat mag alleen gebruikt worden voor het/de volgende doel(en):

 Het draadloze Smartvest-alarmsysteem biedt een ongecompliceerde instap in het moderne wonen met een betrouwbare algehele beveiliging in combinatie met aantrekkelijke Home Automation-functies. De Smartvest-centrale verbindt maximaal 32 draadloze componenten en 4 IP-camera's met de gratis app. Met de gratis app heeft de gebruiker wereldwijd toegang tot de centrale. De centrale heeft een geïntegreerde sirene die bij een alarm afgaat met een volume van 90dB en kan daarnaast ook met pushnotificaties via app en e-mail alarmeren.

# Belangrijke veiligheidsinstructies

# Algemeen

Lees voordat u het apparaat voor de eerste keer gebruikt nauwkeurig de volgende instructies en let op alle waarschuwingen, zelfs als u vertrouwd bent in de omgang met elektronische apparaten.

| Bij schade die door het niet in acht nemen van deze gebruikershandleiding wordt veroorzaakt vervalt het recht op garantie. Wij stellen ons niet aansprakelijk voor gevolgschade!                                                      |
|----------------------------------------------------------------------------------------------------|
| Wij aanvaarden geen aansprakelijkheid voor materiële schade of letselschade, die<br>door onjuist gebruik of het niet in acht nemen van de veiligheidsinstructies is<br>veroorzaakt. In deze gevallen vervalt ieder recht op garantie! |

Bewaar deze handleiding zorgvuldig als naslagwerk in de toekomst.

Als u het apparaat verkoopt of doorgeeft, overhandig dan ook deze handleiding.

De volgende veiligheids- en gevareninstructies dienen niet alleen ter bescherming van uw gezondheid, maar zijn ook bedoeld voor de bescherming van het apparaat. Lees de volgende punten aandachtig door:

# Voeding

- Gebruik dit apparaat alleen op een stroombron die de op het typeplaatje vermelde netspanning levert. Neem contact op met uw energiebedrijf als u niet zeker weet welke voeding bij u beschikbaar is.
- Koppel het apparaat los van de netvoeding, voordat u onderhouds- of installatiewerkzaamheden uitvoert
- Om het apparaat helemaal van het stroomnet te scheiden, moet de netstekker uit het stopcontact worden getrokken.
- Om brandgevaar uit te sluiten, moet de netstekker van het apparaat altijd uit het stopcontact worden getrokken, als het apparaat langere tijd niet wordt gebruikt.

# **Overbelasting / overspanning**

- Voor een storm en/of onweer met het risico van blikseminslag koppelt u het apparaat los van het elektriciteitsnet of sluit u het apparaat op een noodvoeding aan.
- Vermijd overbelasting van stopcontacten, verlengsnoeren en adapters. Overbelasting kan leiden tot brand of een elektrische schok.

# Kabels

- Houd kabels altijd aan de stekker vast en trek niet aan de kabel zelf
- Raak het netsnoer nooit met natte handen aan, omdat dit kortsluiting of een elektrische schok kan veroorzaken.
- Plaats niet het apparaat, meubels of andere zware voorwerpen op de kabels en let erop dat deze niet worden geknikt, in het bijzonder aan de stekker en aan de aansluitingen
- Maak nooit een knoop in een kabel en bind de kabel niet samen met andere kabels.
- Alle kabels moeten zo worden gelegd dat niemand erop kan gaan staan of erdoor wordt belemmerd.
- Een beschadigd netsnoer kan brand of een elektrische schok veroorzaken. Controleer het netsnoer regelmatig.
- Wijzig of manipuleer netsnoeren en netstekkers niet.
- Gebruik geen adapterstekkers of verlengsnoeren die niet voldoen aan de geldende veiligheidsnormen en manipuleer netsnoeren niet.

# Kinderen

- Elektrische apparaten mogen niet in de handen van kinderen terechtkomen! Laat kinderen nooit zonder toezicht elektrische apparaten gebruiken. Kinderen kunnen de mogelijke gevaren niet altijd goed herkennen. Kleine onderdelen kunnen levensgevaarlijk zijn als ze worden ingeslikt.
- Houd verpakkingsfolie uit de buurt van kinderen. Er bestaat gevaar voor verstikking!
- Dit apparaat hoort niet thuis in de handen van kinderen. Verende onderdelen kunnen bij onjuist gebruik eruit springen en letsel (bijv. ogen) bij kinderen veroorzaken.

## Opstelplaats/gebruiksomgeving

Plaats of monteer de Smartvest op een vast, effen oppervlak of muur en zet geen zware voorwerpen op het apparaat.

Zorg altijd voor voldoende ventilatie (plaats de Smartvest niet in een kast, op een dik tapijt, op een bed, of op plaatsen waar de ventilatieopeningen afgedekt zijn, en houd minimaal 10 cm afstand aan naar alle kanten)

De Smartvest is niet geschikt voor gebruik in ruimtes met een hoge temperatuur of luchtvochtigheid (bijv. badkamers) of in zeer stoffige ruimtes.

Let bij alle componenten die alleen voor binnentoepassingen geschikt zijn erop dat

- geen directe warmtebronnen (zoals van verwarmingen) op de componenten werken.
- geen direct zonlicht of sterk kunstlicht op de beeldopnemer schijnt.
- geen open brandhaarden (bijv. brandende kaarsen) op of naast de componenten staan.
- het contact met spat- of druipwater wordt vermeden.
- de componenten niet worden gebruikt in de buurt van water, de componenten mogen vooral niet ondergedompeld worden (plaats geen met vloeistoffen gevulde voorwerpen, bijv. vazen of drankflessen op of naast het apparaat).
- de componenten niet blootstaan aan sterke temperatuurschommelingen, omdat anders luchtvochtigheid kan condenseren en een elektrische kortsluiting kan veroorzaken.

Let bij alle componenten die voor binnen- en buitentoepassingen geschikt zijn erop dat

- de componenten niet blootstaan aan sterke schokken of trillingen.
- de componenten niet in de directe omgeving van magnetische velden (bijv. luidsprekers) staan.
- het contact met agressieve vloeistoffen wordt vermeden.
- geen vreemd materiaal binnendringt.
- de bedrijfstemperatuur en de bedrijfsluchtvochtigheid van de componenten worden aangehouden.

Lees voor de correcte montage en de naleving van de bedrijfsomgeving van de componenten de bijbehorende Quick Guide, de technische gegevens en de montagehandleiding in hoofdstuk 3.

#### Batterij

Alle componenten van de Smartvest behalve het draadloze stopcontact worden of kunnen met een batterij worden gevoed. Voor een lange levensduur en om brand en letsel te voorkomen dient u zich te houden aan de volgende aanwijzingen:

- Gooi de batterij niet bij het huishoudelijke afval.
- Stel de batterij niet bloot aan een warmtebron of aan direct invallend zonlicht. Bewaar de batterij niet op een plaats waar zeer hoge temperaturen kunnen optreden.
- De batterij mag niet worden verbrand.
- De batterij mag niet met water in aanraking komen.
- De batterij mag niet uit elkaar gehaald, doorboord of beschadigd worden.
- De batterijcontacten mogen niet kortgesloten worden.
- De batterij mag niet in handen van kleine kinderen terechtkomen.
- De batterij is niet herlaadbaar.

# Uitpakken

Tijdens het uitpakken dient u het apparaat met uiterste zorgvuldigheid te behandelen.

Verpakkingen en verpakkingsmiddelen kunnen worden gerecycled en dienen voor hergebruik te worden afgevoerd.

Wij adviseren u:

Papier, karton en golfkarton of kunststofverpakkingen dienen in de daarvoor bestemde verzamelcontainer te worden gedeponeerd.

Zolang deze in uw woonomgeving nog niet beschikbaar zijn, kunt u deze materialen bij het huisvuil doen.

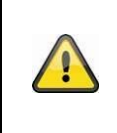

#### Waarschuwing

Bij een eventuele beschadiging van de originele verpakking controleert u eerst het apparaat. Als het apparaat beschadigd is, stuurt u het in de verpakking terug en informeert u de bezorgdienst.

# Ingebruikname

Voor de eerste ingebruikname alle veiligheids- en bedieningsinstructies lezen!

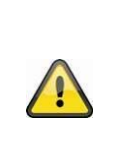

#### Waarschuwing

Ondeskundige en amateuristische werkzaamheden aan het elektriciteitsnet of aan de huisinstallaties zijn niet alleen gevaarlijk voor uzelf, maar ook voor anderen.

Sluit de installaties zo aan dat net- en laagspanningsstroomkringen altijd gescheiden verlopen en op geen enkele plaats met elkaar verbonden zijn of door een defect met elkaar verbonden kunnen raken.

# Onderhoud en reiniging

Onderhoudswerkzaamheden zijn nodig als het apparaat beschadigd is, bijv. als de netstekker, het netsnoer of de behuizing beschadigd is, vloeistof of voorwerpen in het apparaat terecht zijn gekomen, het apparaat blootgestaan heeft aan regen of vocht of als het niet goed werkt of gevallen is.

#### Onderhoud

- Als u rookontwikkeling, of ongebruikelijke geluiden of geuren vaststelt, schakelt u het apparaat meteen uit en trekt u de netstekkers uit het stopcontact. In deze gevallen mag het apparaat niet meer gebruikt worden tot een deskundige een controle heeft uitgevoerd.
- Laat alle onderhoudswerkzaamheden uitsluitend door gekwalificeerde specialisten uitvoeren.
- Open nooit de behuizing van het apparaat of de accessoires. Bij geopende behuizing bestaat levensgevaar door elektrische schok.

# Reiniging

- De behuizing van het apparaat alleen met een vochtige doek reinigen.
- Geen oplosmiddelen, spiritus, verdunners etc. en geen van de volgende stoffen gebruiken: zout water, insectenverdelger, chloor- of zuurhoudende oplosmiddelen (salmiak), schuurpoeder.
- Met de katoenen doek zacht over het oppervlak wrijven totdat deze helemaal droog is.

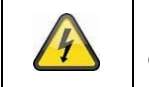

Het apparaat werkt met gevaarlijke spanning. Koppel het apparaat voor onderhoudswerkzaamheden (bijv. reinigen) los van het stroomnet!

# Inhoud

| 1.1.    | FUAA35000 Smartvest             | 8    |
|---------|---------------------------------|------|
| 1.2.    | FUHA35000 draadloos stopcontact | . 11 |
| 1.3.    | FUMK35000 magneetcontact        | . 12 |
| 1.4.    | FUBW35000 bewegingsmelder       | . 13 |
| 1.5.    | FURM35000 rook-hittemelder      | . 13 |
| 1.6.    | FUSG35000 sirene                | . 14 |
| 1.7.    | FUBE35000 afstandsbediening     | . 15 |
| 2. Inge | ebruikname                      | . 16 |
| 2.1.    | Smartvest-app installeren       | . 16 |
| 2.2.    | Smartvest instellen             | . 16 |
| 2.3.    | Componenten programmeren        | . 19 |
| 2.4.    | Algemene instellingen           | . 21 |
| 3. Moi  | ntage                           | . 23 |
| 3.1.    | FUAA35000 Smartvest             | . 23 |
| 3.2.    | FUHA35000 draadloos stopcontact | . 24 |
| 3.3.    | FUMK35000 magneetcontact        | . 24 |
| 3.4.    | FUBW35000 bewegingsmelder       | . 26 |
| 3.5.    | FURM35000 rook-hittemelder      | . 27 |
| 3.6.    | FUSG35000 sirene                | . 28 |
| 3.7.    | FUBE35000 afstandsbediening     | . 29 |
| 4. Bec  | liening                         | . 30 |
| 4.1.    | Navigatiebalk en voettekst      | . 31 |
| 4.2.    | Overzicht                       | . 32 |
| 4.3.    | Hotkeys                         | . 34 |
| 4.4.    | Ruimtes                         | . 35 |
| 4.5.    | Camera's                        | . 37 |
| 4.6.    | Contacten                       | . 39 |
| 4.7.    | Gebeurtenissen                  | . 40 |
| 4.8.    | Alarmweergave                   | . 41 |
| 5. Cor  | nfiguratie                      | . 42 |
| 5.1.    | Configuratieoverzicht           | . 43 |
| 5.2.    | Componenten                     | . 44 |
| 5.3.    | Hotkeys                         | . 52 |
| 5.4.    | Scenario's                      | . 54 |
| 5.5.    | Tijdschema's                    | . 55 |
| 5.6.    | Geavanceerde instellingen       | . 56 |
| 6. Tec  | hnische gegevens                | . 61 |

# 1. Beschrijving van het apparaat

In dit hoofdstuk worden de Smartvest en alle bijbehorende componenten beschreven.

# 1.1. FUAA35000 Smartvest

Voorzijde

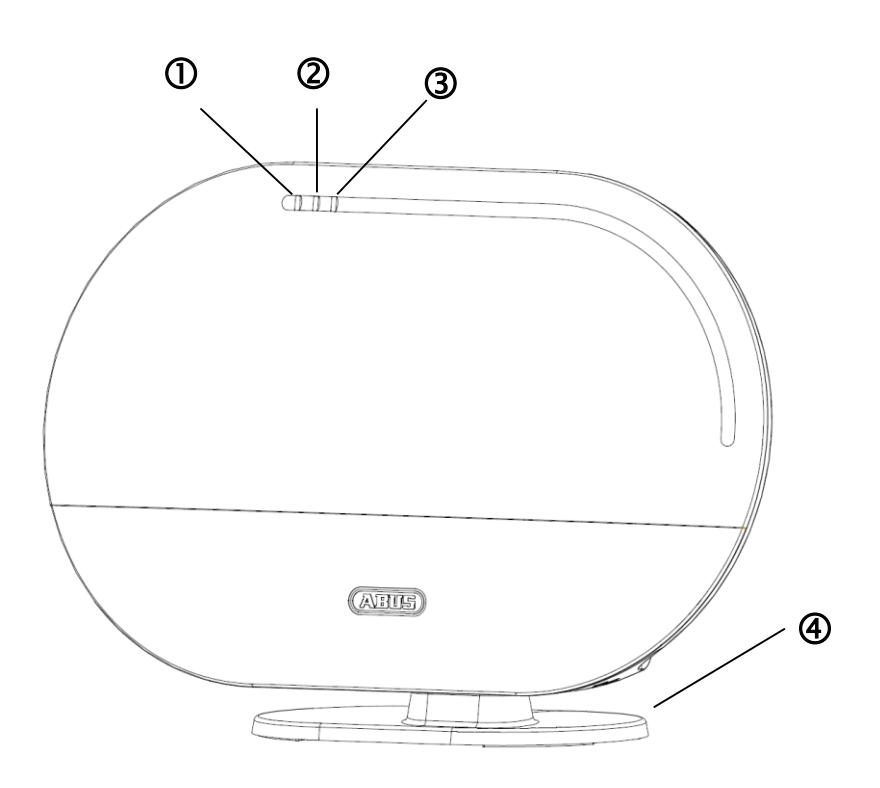

| $\bigcirc$ | Power LED                                    | Croon | Aan        | Systeem wordt gevoed met spanning                                                                            |
|------------|----------------------------------------------|-------|------------|----------------------------------------------------------------------------------------------------|
|            | Power-LED                                    | Groen | Uit        | Geen voedingsspanning                                                                                        |
|            |                                              |       | Uit        | Systeem is 'inactief'                                                                                        |
| 2          | Status-LED                                   | Geel  | Aan        | Systeem is 'inactief' en er is een storing<br>(bijvoorbeeld lage batterij of magneetcontact staat<br>'open') |
|            |                                              | Blauw | Aan        | Systeem is 'actief'                                                                                          |
|            |                                              | Rood  | Aan        | Systeem is 'actief' en in alarmtoestand (normaal alarm, sabotagealarm of paniekalarm)                        |
|            |                                              | Groen | Aan        | Verbinding met netwerk en internet                                                                           |
| 3          | Netwerk LED                                  |       | Uit        | Verbinding met netwerk zonder internet                                                                       |
|            |                                              | Rood  | Knipperend | Geen netwerkverbinding                                                                                       |
| 4          | Optionele voet. Afneembaar voor wandmontage. |       |            |                                                                                                    |

# Onderzijde

|   |                  | D 2 3                                                                                                    | (4)                                                                                                    |
|---|------------------|----------------------------------------------------------------------------------------------------|----------------------------------------------------------------------------------------------------|
| 0 | Resetknop        | <ul> <li>Resetten van de wachtwoorden entwerkinstellingen op DHCP:</li> <li>druk bij een ingeschakelde seconden in met behulp var en er is een continue toon toopnieuw op.</li> <li>Reset van de installatie op de</li> </ul> | pp de fabrieksinstellingen (123456) en<br>installatie de resetknop langer dan 10<br>n een paperclip. De Power LED gaat uit<br>te horen. De installatie start vervolgens<br>fabrieksinstellingen betekent dat alle |
|   |                  | <ul> <li>nstellingen teruggezet worden en gewist.</li> <li>Druk bij een spanningsloze langer dan 10 seconden inge voedt. De Power LED gaat De installatie start vervolger</li> </ul>                                          | de pairing van de componenten worden<br>centrale op de resetknop en houd deze<br>edrukt terwijl u de centrale met spanning<br>uit en er is een continue toon te horen.<br>Is opnieuw op.                          |
| 2 | RJ45-aansluiting | Geïntegreerde netwerkaansluiting                                                                                                    | 10/100 Mbit                                                                                                    |
| 3 | Voedingsspanning | 5V DC / 1,5 A. Apparaat start auto                                                                                                    | matisch bij netspanning                                                                                                    |
| 4 | Hygrometer       | Geïntegreerde hygrometer voo<br>uchtvochtigheid                                                                                                    | r de meting van temperatuur en                                                                                                    |

# Achterzijde

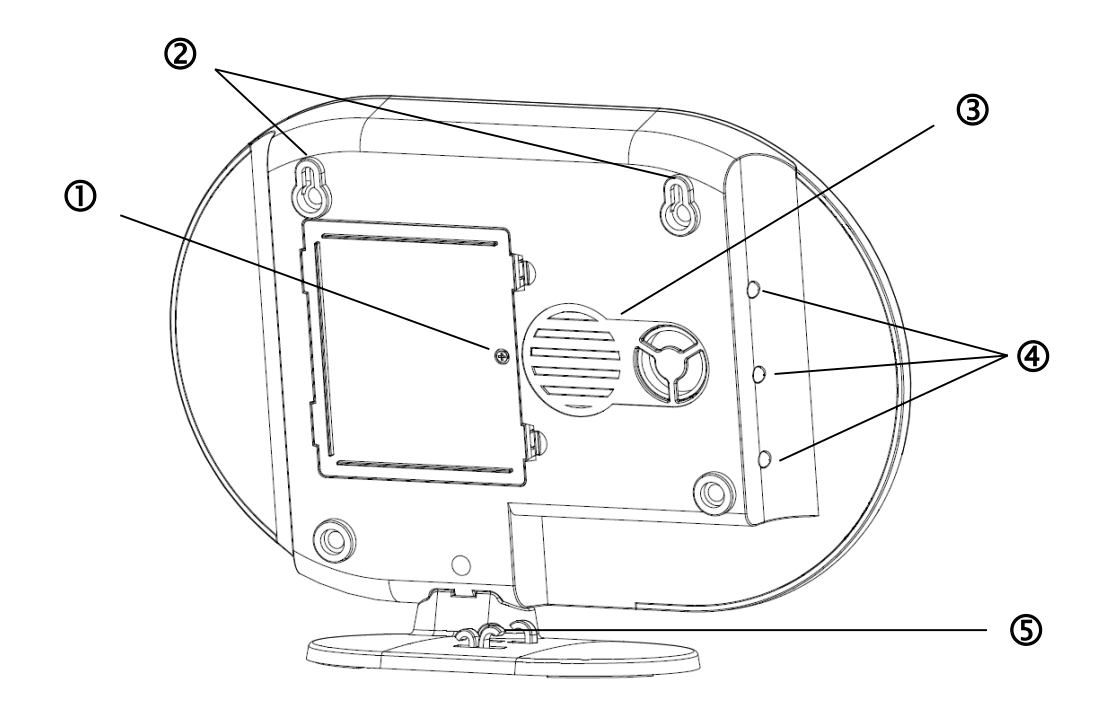

| 1 | Batterijvak    | <ul> <li>6x AA (1,5 V) batterijen voor noodstroom (levensduur van de batterij ca. 5 uur )</li> <li>Batterij vervangen</li> <li>Klemmen indrukken om de afdekking van het batterijvak te openen.</li> <li>Verwijder de lege 6 AA (1,5 V) batterijen uit het vak en plaats nieuwe 6 AA (1,5 V) batterijen. Let daarbij op de in de bodem aangegeven richting. Sluit daarna het batterijvak af met de afdekking.</li> </ul> |     |                                                                                                    |
|---|----------------|----------------------------------------------------------------------------------------------------|-----|----------------------------------------------------------------------------------------------------|
| 2 | Ophanging      | Ophanging voor wandmontage<br>Afstand tussen boorgaten: 10 cm (boorsjabloon bijgevoegd)                                                                                                    |     |                                                                                                    |
| 3 | Luidspreker    | Luidspreker van Smartvest met een volume van maximaal 90db.                                                                                                    |     |                                                                                                    |
|   | Achtergrond-   | Uit                                                                                                    | Uit | Systeem is 'inactief'                                                                                      |
| 4 |                | Geel                                                                                                    | Aan | Systeem is 'inactief' en er is een storing<br>(bijvoorbeeld lege batterij of magneetcontact staat<br>open) |
|   | LEDS           | Blauw                                                                                                    | Aan | Systeem is 'actief'                                                                                        |
|   |                | Rood                                                                                                    | Aan | Systeem is 'actief' en in alarmtoestand<br>(bijvoorbeeld magneetcontact geopend)                           |
| 5 | Kabelgeleiding | Kabelgeleiding voor voedingsspanning en netwerkkabel.                                                                                                    |     |                                                                                                    |

# 1.2. FUHA35000 draadloos stopcontact

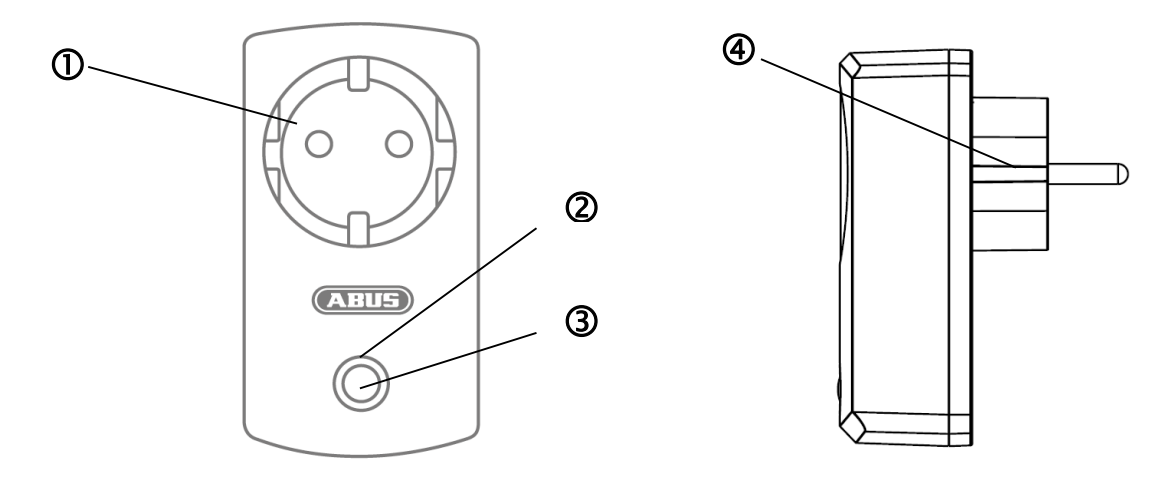

| 1 | Geaard<br>stopcontact | Geaard stopcontact type F (CEE 7/4). Te gebruiken in de volgende landen:<br>Duitsland, Oostenrijk, Zweden, Nederland |            |                                                                                       |  |
|---|-----------------------|----------------------------------------------------------------------------------------------------|------------|---------------------------------------------------------------------------------------|--|
|   | Status-LED            |                                                                                                    | Uit        | Draadloos stopcontact is actief, spanning wordt doorgegeven.                          |  |
|   |                       | Blauw                                                                                                    | Aan        | Draadloos stopcontact is inactief, spanning wordt niet doorgegeven aan de verbruiker. |  |
| 0 |                       |                                                                                                    | Knipperend | Draadloos stopcontact start                                                           |  |
| e |                       | Oranje                                                                                                    | Knipperend | Repeater-modus gestart.                                                               |  |
|   |                       |                                                                                                    | Aan        | Draadloos stopcontact is inactief, spanning wordt niet doorgegeven aan de verbruiker. |  |
|   |                       |                                                                                                    |            | Repeater-modus aan en verbonden met een component.                                    |  |
| 3 | Toets                 | Druk één keer op de toets om het draadloze stopcontact actief of inactief schakelen.                                 |            |                                                                                       |  |
|   |                       | Houd de toets 5 seconden ingedrukt om de repeater-modus in te schakelen.                                             |            |                                                                                       |  |
| 4 | Geaarde<br>stekker    | Geaarde stekker type F (CEE 7/4). Te gebruiken in de volgende landen:<br>Duitsland, Oostenrijk, Zweden, Nederland    |            |                                                                                       |  |

# Repeater-modus

Het draadloze stopcontact kan een verbruiker schakelen maar ook als draadloze repeater voor een andere component worden gebruikt. Hiertoe volgt u de volgende stappen:

- 1. Houd de toets 5 seconden ingedrukt om de repeater-modus in te schakelen. De Status-LED begint oranje te knipperen.
- 2. Voer een handmatige programmering uit bij de component die u wilt verbinden met het draadloze stopcontact (zie hoofdstuk 5 Configuratie).
- 3. Als de verbinding is gelukt, brandt de status-LED oranje.
- 4. Om de repeater-modus weer uit te schakelen, koppelt u eerst het stopcontact los. Druk nu de toets in en houd deze toets ingedrukt. Sluit het stopcontact weer aan. Wacht tot de LED blauw knippert en laat pas dan de toets los. Alshet uitschakelen is gelukt, brandt de LED nu blauw.

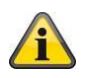

# Aanwijzing

Er kan altijd slechts één component worden aangesloten op een draadloos stopcontact.

# 1.3. FUMK35000 magneetcontact

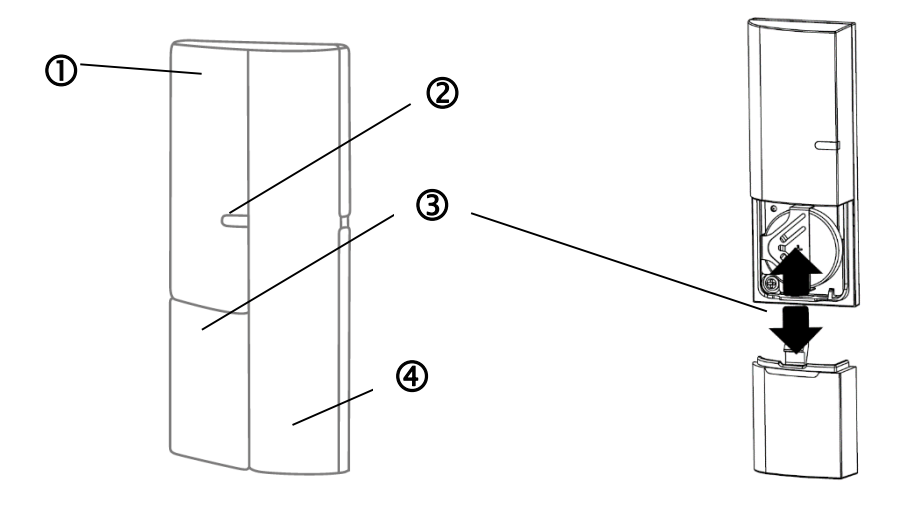

| 0 | Zandarcomponent  | Bestaat uit draadloze component                                                                                                    |                |                               |  |
|---|------------------|----------------------------------------------------------------------------------------------------|----------------|-------------------------------|--|
|   |                  |                                                                                                    | aan raamkoziji | n                             |  |
| 0 | Signaal LED      | Plauw                                                                                                    | Kninnarand     | Magneetcontact wordt gesloten |  |
|   | Signaal-LED      | Diauw                                                                                                    | Knipperenu     | Magneetcontact wordt geopend  |  |
|   |                  | 1x 3V knoopcelbatterij (CR2032) voor de voedingsspanning (levensduur van de batterij is 1 jaar)                                                               |                |                               |  |
|   |                  | De Smartvest-app waarschuwt als de batterij bijna leeg is. Volg de aanwijzingen in de app.                                                                    |                |                               |  |
| 3 | Batterijvak      |                                                                                                    |                |                               |  |
|   |                  | Batterij v                                                                                                    | ervangen       |                               |  |
|   |                  | Schuif de afdekking van het batterijvak naar beneden toe eruit.                                                                                               |                |                               |  |
|   |                  | Trek de lege 3V-knoopcelbatterij uit de daarvoor bestemde houder en plaats een nieuwe 3V-knoopcelbatterij. Sluit het batterijvak nu weer af met de afdekking. |                |                               |  |
| 6 | Magnaataompopopt | Bestaat u                                                                                                    | it magnetische | component                     |  |
| 4 | wayneetcomponent | Montage aan raam                                                                                                    |                |                               |  |

# 1.4. FUBW35000 bewegingsmelder

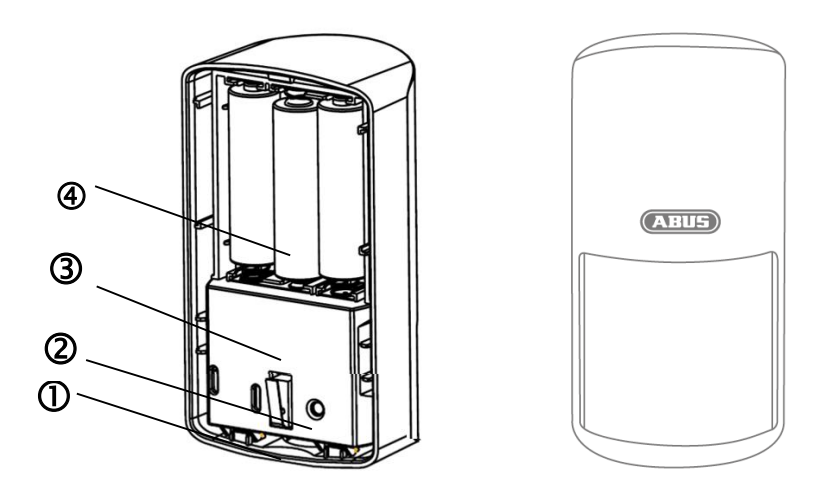

| 1 | Knop             | Knop voor afnemen van achterzijde                                                                                                    |  |
|---|------------------|----------------------------------------------------------------------------------------------------|--|
| 0 | Programmeertoets | Toets voor het handmatig programmeren in de Smartvest<br>Inschakelen testmodus: 5s indrukken<br>Uitschakelen testmodus: 5s indrukken                                                                                                    |  |
| 3 | Sabotagecontact  | Sabotagecontact voor alarmering bij ongewilde demontage                                                                                                    |  |
| 4 | Batteriivak      | <ul> <li>3x AA (1,5 V) batterijen als voedingsspanning (levensduur batterij tot 2 jaar)</li> <li>De Smartvest-app waarschuwt als de batterij bijna leeg is. Volg de aanwijzingen in de app.</li> </ul>                                                             |  |
| U | Dattorijvan      | Batterij vervangen<br>Druk op de knop aan de onderzijde van de bewegingsmelder en verwijder                                                                                                    |  |
|   |                  | de achterzijde van de bewegingsmelder. Verwijder de lege 3 AA (1,5 V)<br>batterijen uit het vak en plaats nieuwe 3 AA (1,5 V) batterijen. Let daarbij<br>op de in de bodem aangegeven richting. Monteer de bewegingsmelder<br>weer aan de gemonteerde achterzijde. |  |

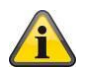

# Aanwijzing

In de testmodus wordt de spaarmodus van de bewegingsmelder gedeactiveerd en activeert daarmee bij iedere erkende beweging. Gebruik deze modus om te controleren of de melder de bewaakte ruimte helemaal kan detecteren. Schakeld de testmodus na de toepassing uit, omdat anders de levensduur van de batterij sterk verkort wordt!

# 1.5. FURM35000 rook-hittemelder

Lees voor de beschrijving de handleiding van de rook-hittemelder.

# 1.6. FUSG35000 sirene

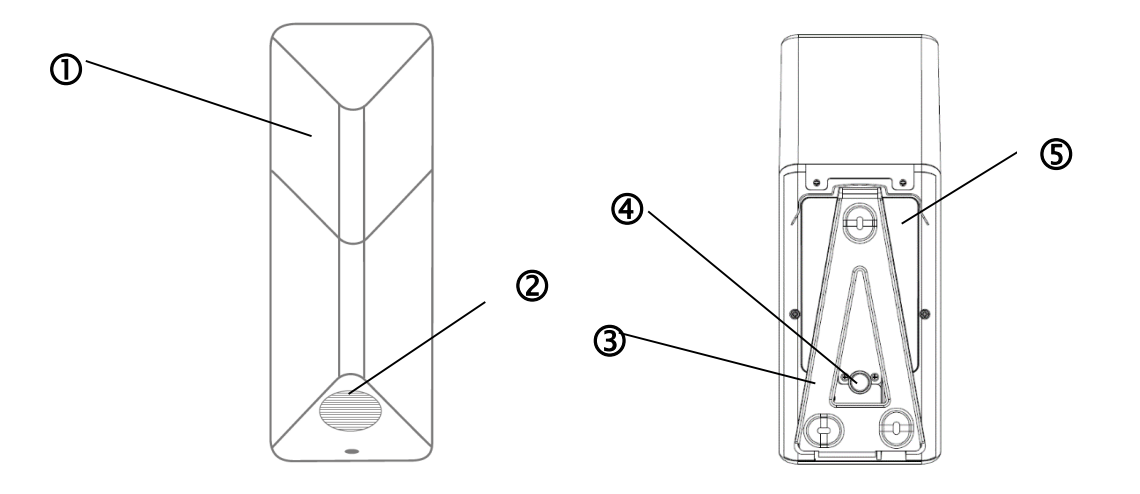

| 1 | LED-kamer LED knippert (afhankelijk van de instelling) bij alarm en als feedbac wijziging van de sirene-instellingen. |                                                                                                    |
|---|----------------------------------------------------------------------------------------------------|----------------------------------------------------------------------------------------------------|
| 2 | Luidspreker                                                                                                    | Luidspreker van de sirene met een volume van maximaal 80db of 100db.                                                                                                    |
| 3 | Programmeertoets                                                                                                    | Toets voor het handmatig programmeren in de Smartvest                                                                                                    |
| 4 | Sabotagecontact                                                                                                    | Sabotagecontact voor alarmering bij ongewilde demontage.                                                                                                    |
|   |                                                                                                    | 4x C (1,5V) batterijen als voedingsspanning (levensduur batterij tot 2 jaar)<br><b>Batterij vervangen</b><br>Draaj de beide schroeven in de afdekking los. De schroeven hoeven niet                                                                                                    |
|   |                                                                                                    | helemaal te worden verwijderd. Klap de afdekking aan de onderzijde naar<br>boven en haal de afdekking daarna eruit.                                                                                                    |
| 5 | Batterijvak                                                                                                    | Om de schroeven beter te bereiken, kunt u de rubberen afdekking van het<br>sabotagecontact tijdens het vervangen van de batterij voor korte tijd<br>verwijderen.                                                                                                    |
|   |                                                                                                    | Verwijder de lege 4 C (1,5 V) batterijen uit het vak en plaats nieuwe 4 C (1,5 V) batterijen. Let erop dat de springveer zich altijd aan de negatieve (-) zijde van de batterij bevindt. Voer de bovenste zijde van de afdekking in de daarvoor bedoelde gaten en monteer de afdekking aan de onderste zijde met behulp van de beide schroeven. |

# 1.7. FUBE35000 afstandsbediening

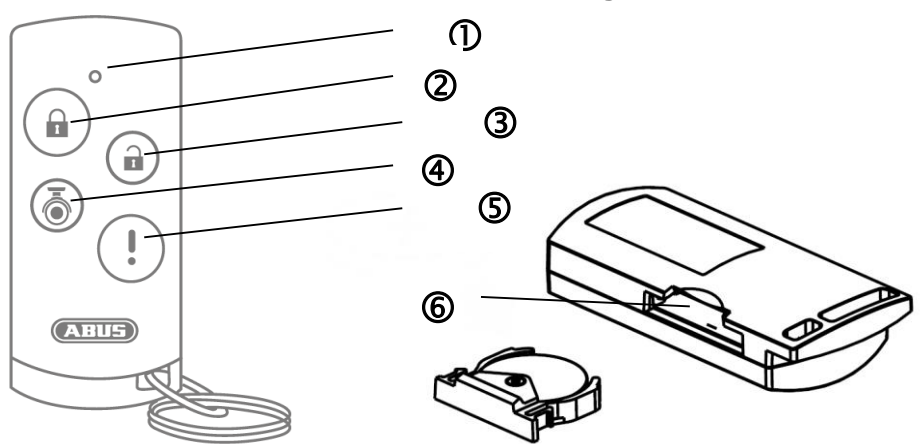

| 1 | Signaal-LED    | Blauw                                                                                                    | Knipperend      | Feedback bij druk op de toets             |  |
|---|----------------|----------------------------------------------------------------------------------------------------|-----------------|-------------------------------------------|--|
| 2 | Actief-toets   | Toets voor het actief schakelen van de Smartvest<br>Voor het actief schakelen 5 seconden ingedrukt houden                                                                                                    |                 |                                           |  |
| 3 | Inactief-toets | Toets v                                                                                                    | oor het inactie | f schakelen van de Smartvest              |  |
| 4 | Camera-toets   | Toets v                                                                                                    | oor het starter | n van de opname voor aangesloten camera's |  |
| 5 | Paniek-toets   | Toets voor het inschakelen van het paniekalarm (3 seconden indrukken)                                                                                                    |                 |                                           |  |
| 6 | Batterijvak    | <ul> <li>1x 3V knoopcelbatterij (CR2032) voor de voedingsspanning (levensduur batterij tot 2 jaar)</li> <li>De Smartvest-app waarschuwt als de batterij bijna leeg is. Volg de aanwijzingen in de app.</li> <li>Batterij vervangen</li> <li>Trek het batterijvak aan de zijkant van de afstandsbediening eruit</li> <li>Trek de lege 3V-knoopcelbatterij uit de daarvoor bestemde houder en plaats een nieuwe 3V-knoopcelbatterij. Schuif het batterijvak weer in de afstandsbediening.</li> </ul> |                 |                                           |  |

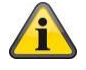

# Aanwijzing

De precieze reactie die volgt op een druk op de toets hangt af van de instellingen in de app. Lees hiertoe voor de actief-toets en inactief-knop paragraaf 5.6 Geavanceerde instellingen 5.6 en voor de camera-toets en paniek-toets paragraaf 5.3 Hotkeys.

# 2. Ingebruikname

Volg, voordat u uw Smartvest en melders monteert, de onderstaande stappen om uw Smartvest in gebruik te nemen en de componenten in de Smartvest te programmeren.

| 2.1. Smartvest-app | Smartvest-app installeren                                                                                  |                                                                     |                                                                                                    |
|--------------------|----------------------------------------------------------------------------------------------------|---------------------------------------------------------------------|----------------------------------------------------------------------------------------------------|
|                    | Voor de S<br>Store ee<br>Deze ap<br>randappa                                                               | Smartvest kan ir<br>n app met de r<br>p kan op sm<br>ıraten genoemd | a de Google Playstore en in de iOS App<br>naam 'Smartvest' worden gedownload.<br>artphones en tablets, die hieronder<br>worden, worden gebruikt. |
|                    | Voor de installatie gaat u naar de Google Playstore of iOS App<br>Store en zoekt naar de term 'Smartvest'. |                                                                     |                                                                                                    |
|                    | Installeer                                                                                                 | de Smartvest-a                                                      | pp.                                                                                                    |
|                    |                                                                                                    | <b>Aanwijzing</b><br>Houd er reker<br>minimaal de<br>zijn:          | ning mee dat voor de Smartvest-app<br>volgende besturingssystemen nodig                                                                          |
|                    |                                                                                                    | Apple                                                               | iOS 7                                                                                                    |
|                    |                                                                                                    | Android                                                             | 4.0                                                                                                    |

| 2.2. Smartvest instellen |                                                                                                    |  |
|--------------------------|----------------------------------------------------------------------------------------------------|--|
| e Rotar                  | Sluit eerst de meegeleverde LAN-kabel aan op de onderzijde van de Smartvest en verbindt deze met uw router.         Sluit daarna de meegeleverde voeding aan.         Aanwijzing         Zorg ervoor dat bij uw router de functie DHCP is geactiveerd, omdat anders geen verbinding mogelijk is met de Smartvest.         Begin pas met het instellen van de Smartvest via de app als de groene Power-LED continu brandt en de centrale twee keer gepiept heeft.         Bij de integratie in een lokaal netwerk zonder internettoegang vervalt de dubbele pieptoon. |  |

| System auswählen 🗘                                                                                                    | Start nu de Smartvest-app en neem de volgende stappen:                                                                                                    |
|----------------------------------------------------------------------------------------------------|----------------------------------------------------------------------------------------------------|
| $(\pm)$                                                                                                    | Instelling starten Druk op het plusteken  om een Smartvest toe te voegen.                                                                                                    |
| Ants                                                                                                    | Vervolgens zoekt de app automatisch naar apparaten in uw netwerk.                                                                                                    |
| Contant biométican Multica                                                                                                    | Selecteren                                                                                                    |
| Gerätekennung (DID) manuell eingeben<br>Gerätekennung (DID) eingeben<br>Gerätekennung (DID) eingeben<br>Geben Sie die Gerätekennung (DID) manuell ein und klicken Sie<br>weiter. Die Gerätekennung (DID) manuell ein und klicken Sie<br>weiter. Die Gerätekennung (DID) manuell ein und klicken Sie | Kies de Smartvest in de lijst. Als u de Smartvest van een ander<br>netwerk uit wilt integreren of de Smartvest niet is gevonden, voert<br>u de DID handmatig in. Alle volgende overige gegevens moeten<br>dan eveneens handmatig worden ingevoerd. |
| Geräte im lokalen Netzwerk                                                                                                    |                                                                                                    |
| WGAG-000028-JTBLX >                                                                                                    |                                                                                                    |
|                                                                                                    |                                                                                                    |
| < System hinzufügen Weiter                                                                                                    | Apparaatveiligheidscode                                                                                                    |
| Gerätesicherheitscode eingeben  Standard Gerätesicherheitscode 123455. Bitte ändern Sie den Gerätesicherheitscode nach dem ersten Login.                                                                                                    | De standaardinstelling apparaatveiligheidscode '123456' is reeds<br>opgeslagen. Bij de eerste inrichting drukt u op 'Volgende'. Als de<br>apparaatveiligheidscode reeds werd gewijzigd, voert u hier de<br>juiste code in.                         |
|                                                                                                    | Standaard-apparaatveiligheidscode: '123456'<br>Als u voor het eerst inlogt, wordt u gevraagd om de<br>apparaatveiligheidscode te wijzigen.                                                                                                    |
|                                                                                                    | Aanwijzing<br>De apparaatveiligheidscode kunt u in de instellingen<br>wijzigen. Als u de apparaatveiligheidscode reeds<br>heeft gewijzigd, kunt u de code hier handmatig<br>invoeren voordat u op 'Volgende' drukt.                                |

| System hinzufügen     Speichern       Gerätename     Smartvest       Raum     Image: Speichern methods of the speichern methods of the speichern methods of th | Naamgeving, informatie over ruimte en plaats         Geef een naam voor de Smartvest. Standaard is de naam 'Smartvest' vergeven.         Open de ruimtelijst en kies een ruimte waarin de Smartvest wordt gemonteerd. Druk op de pijl  om naar het vorige venster terug te gaan.         Voor het weergeven van weersinformatie drukt u op de regel Stad en zoekt u uw plaats met behulp van de plaatsnaam of de postcode en kiest u in de resultaten uw plaats.         Maamwijzing       De plaatsgegevens worden uitsluitend gebruikt voor de bepaling van de weergegevens.         Instelling beëindigen       Druk op 'Opelaan' om de invoer te beëindigen |
|----------------------------------------------------------------------------------------------------|----------------------------------------------------------------------------------------------------|
|                                                                                                    | U heeft nu uw Smartvest in de app geïntegreerd.                                                                                                    |
| Nur Notrufe 🗖 🙋 🔗 🛱 🗩 11:13<br>System auswählen 🥻                                                                                                    | Apparaatveiligheidscode bij de eerste ingebruikname wijzigen                                                                                                    |
| Smartvest<br>Bitte ändern Sie den<br>Gerätesicherheitscode (mindestens 6<br>Zeichen)<br>Neuer Gerätesicherheitscode<br>Gerätesicherheitscode bestätige<br>SPEICHERN                                                                                                    | Bij de eerste ingebruikname (of na het resetten van de centrale<br>op de fabrieksinstellingen) wordt u gevraagd om de<br>apparaatveiligheidscode te wijzigen. Deze moet minimaal 6 en<br>mag maximaal 16 tekens lang zijn. De volgende tekens zijn<br>toegestaan:<br>• letters $(a - z / A - Z)$<br>• cijfers $(0 - 9)$<br>• speciale tekens: + - * / % = _ ! ? @ # \$ & ( ),;:                                                                                                    |
|                                                                                                    | Aanwijzing<br>De gewijzigde apparaatveiligheidscode mag niet<br>123456 zijn. U kunt de apparaatveiligheidscode in de<br>instellingen (geavanceerde instellingen /<br>veiligheidsinstellingen) op ieder moment wijzigen.                                                                                                    |
| Ubersicht Hotkeys Räur                                                                                                    | Nieuwe firmware beschikbaar                                                                                                    |
| Smartvest ist bereit zum aktivieren                                                                                                    | Voer een firmware-update van de Smartvest-centrale uit om alle nieuwe functies van de smartvest-app te kunnen gebruiken.                                                                                                    |
| Neue Firmware verfügbar: bitte in<br>den erweiterten Einstellungen<br>aktualisieren.<br>BESTÄTIGEN                                                                                                    | De update start u in de geavanceerde instellingen (hoofdstuk 5.6)                                                                                                    |

| 2.3. Componenten                                                                                     | programmeren                                                                                                    |
|----------------------------------------------------------------------------------------------------|----------------------------------------------------------------------------------------------------|
| Übersicht Hotkeys Räun                                                                               | Start de Smartvest-app en maak een verbinding met de Smartvest.                                                                                                    |
| Smartvest ist bereit zum aktivieren                                                                  | Aanwijzing<br>De instellingen van uw componenten vindt u in het<br>hoofdstuk 5.1 Componenten.                                                                                   |
|                                                                                                    |                                                                                                    |
|                                                                                                    |                                                                                                    |
| × System Konfiguration                                                                               | Smartvest-instellingen openen                                                                                                    |
| Einstellungen der Smartvest anpassen                                                                 | Druk in de bedieningsweergave linksonder op het<br>instellingensymbool com naar de instellingen van de Smartvest<br>te gaan. Voer het volgende wachtwoord voor de instelling in |
| Einstellungen entsperren                                                                             | (standaard: '123456') om alle instelmogelijkheden te openen.                                                                                                    |
| Kontakte                                                                                             |                                                                                                    |
| Abmelden                                                                                             | <b>Standaardwachtwoord voor instellingen:</b><br><b>'123456</b> ' U kunt dit in de 'geavanceerde instellingen<br>/ veiligheidsinstellingen' aanpassen.                          |
| Systemauswah: Sie können die App Einstellungen andern oder<br>sich in einem anderen System anmelden. |                                                                                                    |
| Komponenten verwalten +                                                                              | Component selecteren                                                                                                    |
| Alarmzentrale                                                                                        | Selecteer in de lijst helemaal bovenaan 'Componenten'.                                                                                                    |
| Smartvest >                                                                                          |                                                                                                    |
| Funk-Steckdose                                                                                       | Druk rechtsboven op het plussymbool voor het toevoegen van<br>een component                                                                                                    |
| Schlafzimmer_F-S 🗁 Schlafzimmer >                                                                    |                                                                                                    |
| Fernbedienung                                                                                        | Selecteer de gewenste component uit de lijst.                                                                                                    |
| Fernbedienung                                                                                        |                                                                                                    |
| Bewegungsmelder                                                                                      | Om het programmeren van een component voortijdig te verlaten,                                                                                                    |
| Bewegung! 🖂 Wohnzimmer >                                                                             | drukt u in de individuele vensters op 'Annuleren'.                                                                                                    |
| Funk-Steckdose                                                                                       |                                                                                                    |
| Esszimmer_F-S IC Esszimmer >                                                                         |                                                                                                    |
| Öffnungsmelder                                                                                       |                                                                                                    |
| <u>8</u> 22 11 (2010)                                                                                |                                                                                                    |

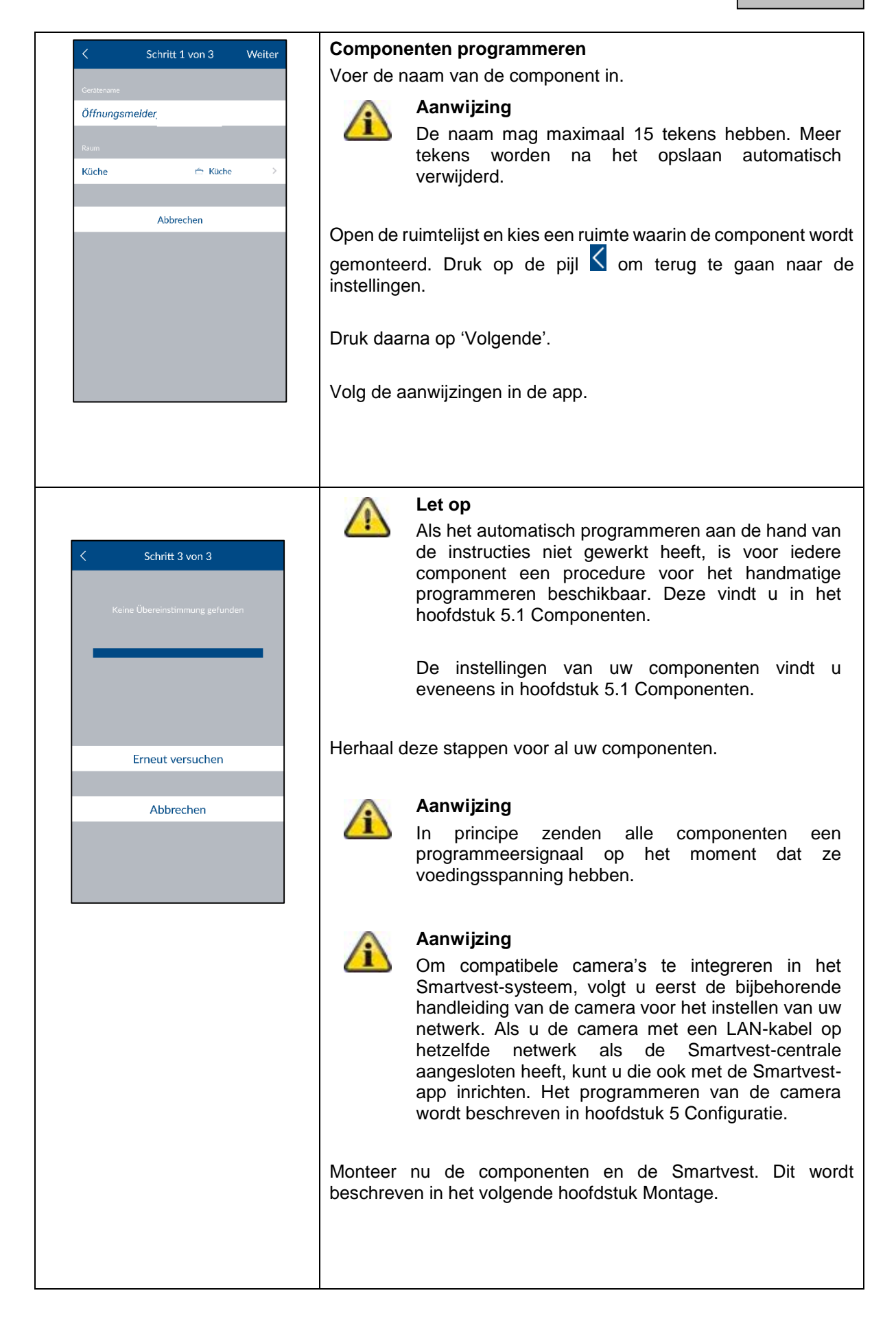

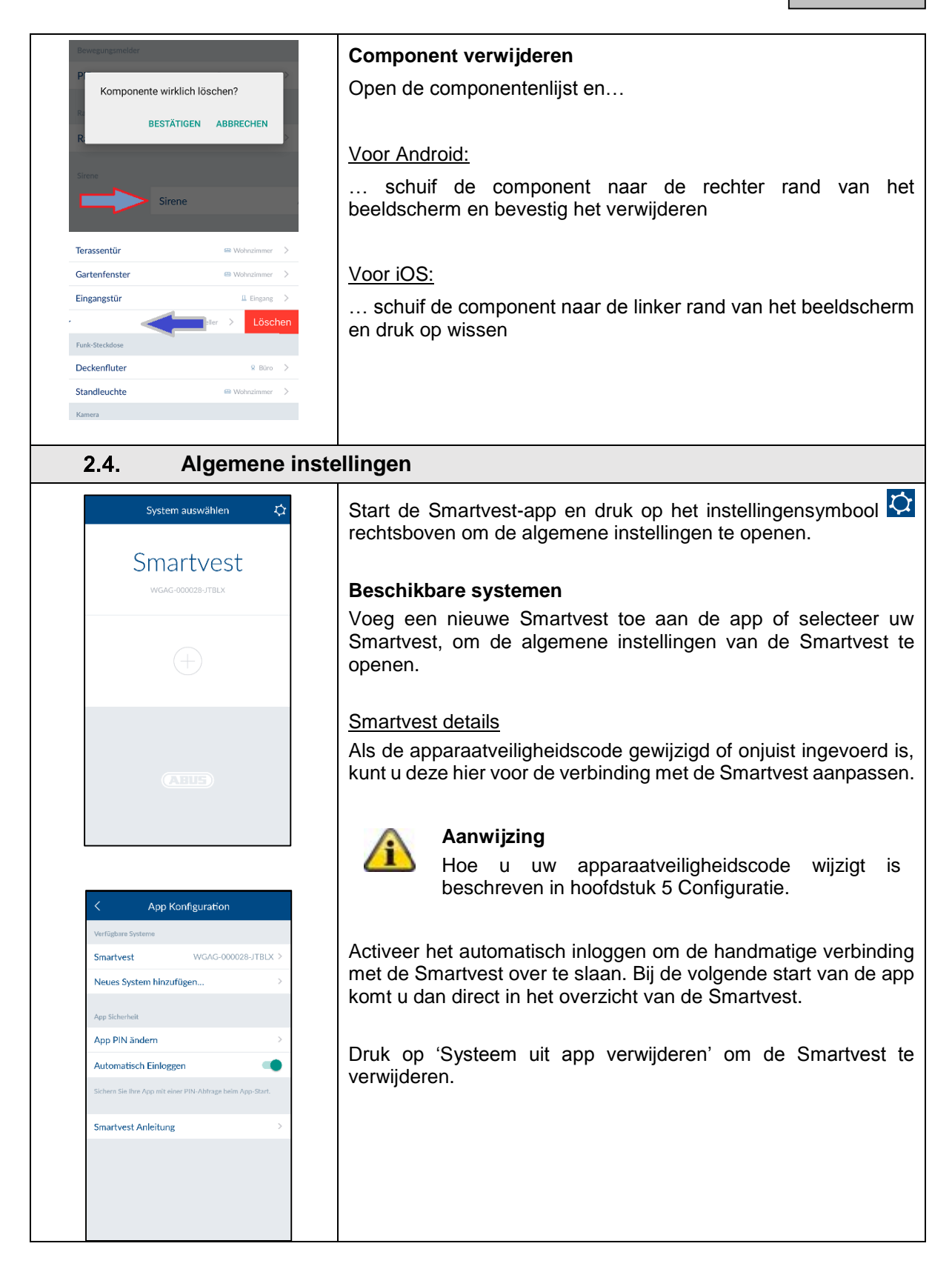

|                                                                                                    |                                                                          | App-veil<br>Druk op '             | <b>igheid</b><br>App-PIN wijzigen' om uw eigen app-PIN te kiezen. Bij de<br>stelling is de standaardnin voor de app (123456)                                                                                        |
|----------------------------------------------------------------------------------------------------|--------------------------------------------------------------------------|-----------------------------------|----------------------------------------------------------------------------------------------------|
| Change J     Actuelle App PIN eingeben     Neue App PIN eingeben                                                                                                    | AppPin Save                                                              |                                   | Let op<br>Na inschakelen van de app-PIN wordt deze bij iedere<br>start van de app op uw randapparaat opgevraagd.<br>Als u de app-PIN vergeten bent, verwijdert u de<br>Smartvest-app en installeert u deze opnieuw. |
|                                                                                                    |                                                                          | Â                                 | Standaard app-PIN: '123456'                                                                                                    |
|                                                                                                    |                                                                          | Schakel<br>iedere sta<br>dit om d | het automatisch inloggen voor de app-PIN uit, zodat b<br>art van de app de app-PIN wordt opgevraagd. Gebrui<br>e toegang tot de app te verhinderen als ook ander                                                    |
|                                                                                                    |                                                                          | personer                          | i uw randapparaat gebruiken .                                                                                                    |
| < App Konfig                                                                                                    | guration                                                                 | Handleic                          | ling                                                                                                    |
| C App Konfig<br>Verfügbare Systeme                                                                                                    | guration                                                                 | Handleic<br>Hier kun<br>openen.   | liw randapparaat gebruiken .<br>ling<br>t u de Smartvest-handleiding op uw mobiele telefoo                                                                                                    |
| < App Konfu<br>Verfügbare Systeme<br>Smartvest v<br>Neues System hinzufüger                                                                                                    | guration<br>WGAG-000028-JTBLX ><br>n >                                   | Handleic<br>Hier kun<br>openen.   | i uw randapparaat gebruiken .<br>ling<br>t u de Smartvest-handleiding op uw mobiele telefoo                                                                                                    |
| App Konfie<br>Verfügbare Systeme           Smartvest         Neues System hinzufüger           Ann Einhander!         Ann Einhander!                                                          | guration<br>WGAG-000028-JTBLX ><br>n >                                   | Handleic<br>Hier kun<br>openen.   | ling<br>t u de Smartvest-handleiding op uw mobiele telefoo                                                                                                    |
| C App Konfig<br>Verfüghare Systeme<br>Smartvest v<br>Neues System hinzufüger<br>App Sicherheit<br>App PIN ändern                                                                              | guration<br>WGAG-000028-JTBLX ><br>n >                                   | Handleic<br>Hier kun<br>openen.   | ling<br>t u de Smartvest-handleiding op uw mobiele telefoc                                                                                                    |
| <ul> <li>App Konfit</li> <li>Verfügbare Systeme</li> <li>Smartvest</li> <li>Neues System hinzufüger</li> <li>App Sicherheit</li> <li>App PIN ändern</li> <li>Automatisch Einloggen</li> </ul> | guration<br>WGAG-000028-JTBLX ><br>n >                                   | Handleic<br>Hier kun<br>openen.   | ling<br>t u de Smartvest-handleiding op uw mobiele telefoc                                                                                                    |
| C App Konfig<br>Verfügbare Systeme<br>Smartvest '<br>Neues System hinzufüger<br>App Sicherheit<br>App PIN ändern<br>Automatisch Einloggen<br>Sichern Sie Bre App mit einer PIN                | guration WGAG-000028-JTBLX > n >                                         | Handleic<br>Hier kun<br>openen.   | ling<br>t u de Smartvest-handleiding op uw mobiele telefoc                                                                                                    |
| App Konfre Verfügbare Systeme Smartvest Neues System hinzufüger App Sicherneit App PIN ändern Sichern Sie Ihre App mit einer PIN Smartvest Anleitung                                          | guration<br>WGAG-000028-JTBLX ><br>n ><br>K-Abfrage beim App-Start.<br>> | Handleic<br>Hier kun<br>openen.   | ling<br>t u de Smartvest-handleiding op uw mobiele telefoo                                                                                                    |
| App Konfre Verfügbare Systeme Smartvest Neues System hinzufüger App Sicherheit App PIN ändern Automatisch Einloggen Sichern Sie filtre App mit einer PIN Smartvest Anleitung                  | guration WGAG-000028-JTBLX > n >                                         | Handleic<br>Hier kun<br>openen.   | ling<br>t u de Smartvest-handleiding op uw mobiele telefoo                                                                                                    |

# 3. Montage

in dit hoofdstuk wordt de montage van de Smartvest en alle bijbehorende componenten beschreven. Voor de bediening en de instelling van de Smartvest met de Smartvest-app leest u de hoofdstukken 4 en 5.

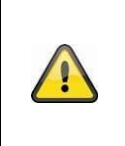

# Waarschuwing

Bij gebruik van de zelfklevende pads moet de ondergrond schoon, slijtvast en droog zijn. Oppervlakken zoals behang, Styropor® of oppervlakken met een siliconen- of teflonlaag zijn niet geschikt als montagelocatie.

# 3.1. FUAA35000 Smartvest

De Smartvest is uitsluitend geschikt voor binnentoepassingen. Lees hiertoe de aanwijzingen bij de veiligheidsinstructies over de opstellingsplaats en de bedrijfsomgeving .

# **Algemene montage-instructies**

Zorg er vóór de montage voor dat de Smartvest noodstroom krijgt via de batterij.

- 1. Open hiervoor de afdekking van het batterijvak door beide klemmen in te drukken.
- 2. Trek de kunststofstrook los.
- 3. Sluit daarna de afdekking weer.

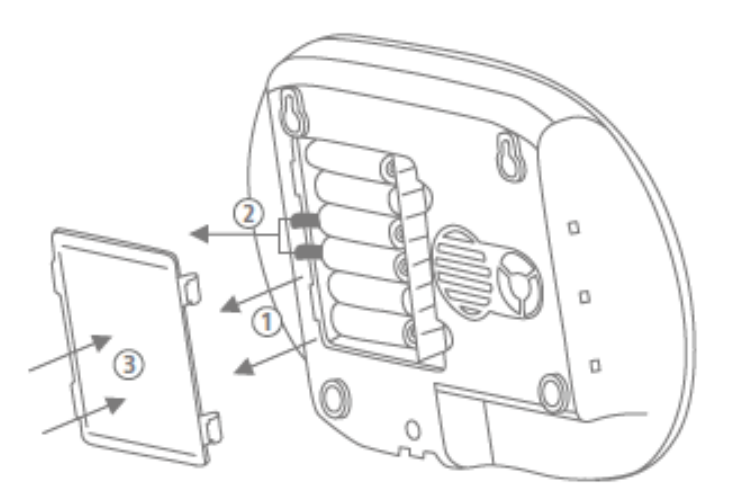

# Vrijstaande montage

Druk de Smartvest op de voet en plaats de Smartvest op de gewenste plek. De kabels kunnen in de kabelgeleiding op de voet worden geklemd zodat ze netjes kunnen worden gelegd.

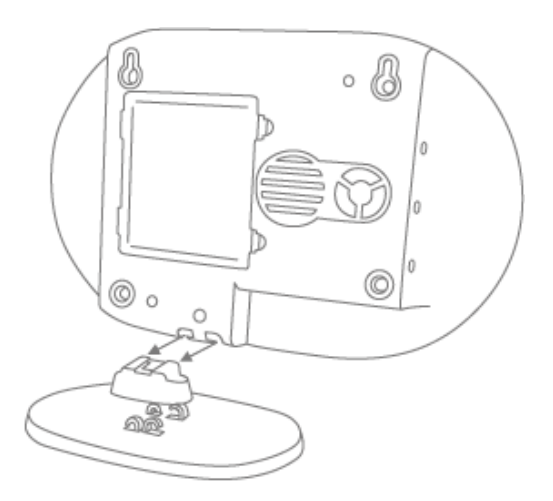

# Wandmontage

Plak de meegeleverde boorsjabloon van de Smartvest op de gewenste installatieplaats. Gebruik een waterpas om de boorsjabloon recht uit te lijnen. Boor gaten op de opgegeven plekken en plaats de meegeleverde pluggen. Schroef nu de meegeleverde schroeven zo in de pluggen dat de koppen ongeveer 6mm uitsteken. Hang daarna de Smartvest op.

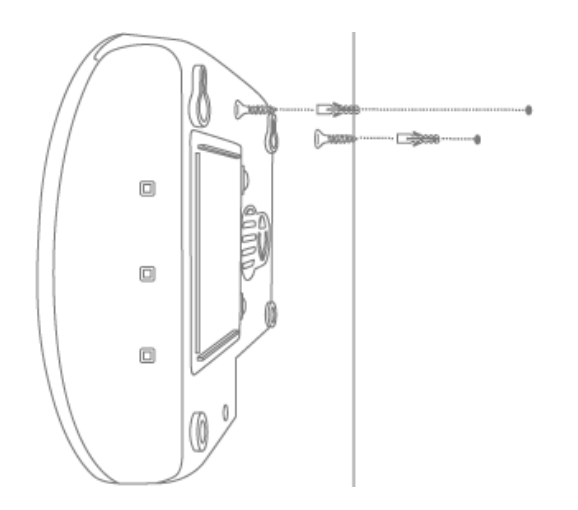

# 3.2. FUHA35000 draadloos stopcontact

Het draadloze stopcontact is uitsluitend geschikt voor binnentoepassingen. Lees hiertoe de aanwijzingen bij de veiligheidsinstructies over de opstellingsplaats en de bedrijfsomgeving. Draadloze stopcontacten mogen nooit in een rij worden gestoken.

# Montage

Steek het draadloze stopcontact in een stopcontact en steek de gewenste verbruiker (bijvoorbeeld lamp) in het draadloze stopcontact.

# 3.3. FUMK35000 magneetcontact

Het magneetcontact is uitsluitend geschikt voor binnentoepassingen. Lees hiertoe de aanwijzingen bij de veiligheidsinstructies over de opstellingsplaats en de bedrijfsomgeving .

# Algemene montage-instructies

- Monteer altijd de kleine magneetcomponent op het raam of de deur en de grote zendercomponent op het raam- of deurkozijn
- Monteer het magneetcontact zo dat de twee componenten horizontaal maximaal 0,5 cm en verticaal maximaal 1,5 cm van elkaar verwijderd zijn.
- Als u twijfelt, test u of het hoogteverschil bij uw raam of uw deur te hoog is, door de beide componenten op de gewenste plaats op het raam of de deur tegen elkaar te houden en daarna de zendercomponent op het raam- of deurkozijn te brengen. Als dan de blauwe signaal-LED brandt, is het hoogteverschil te groot.
- Om het hoogteverschil te vereffenen, gebruikt u de meegeleverde sluitringen die aan de achterzijde van de componenten moeten worden aangebracht. De meegeleverde schroeven passen bij het gebruik van de sluitringen niet meer voor de montage. Gebruik hiervoor of eigen schroeven of gebruik de meegeleverde zelfklevende pads (aanbevolen).
- Monteer het magneetcontact altijd op de zijde waar het raam of de deur wordt geopend en niet aan de scharnierzijde.
- U kunt het magneetcontact zowel aan de bovenzijde als de zijkant van een raam aanbrengen. Als u het magneetcontact aan de onderkant van een raam monteert, zal het magneetcontact bij gekanteld raam mogelijk niet inschakelen (niet aanbevolen).

#### Montage met zelfklevende pads (aanbevolen)

- 1. Plak de beide kleine zelfklevende pads op de grote zendercomponent van het magneetcontact en de langere zelfklevende pad op de kleinere magneetcomponent van het magneetcontact.
- 2. Plak de grote zendercomponent bij het raam op de gewenste plek op het raamkozijn en de kleinere magneetcomponent op het raam zelf.

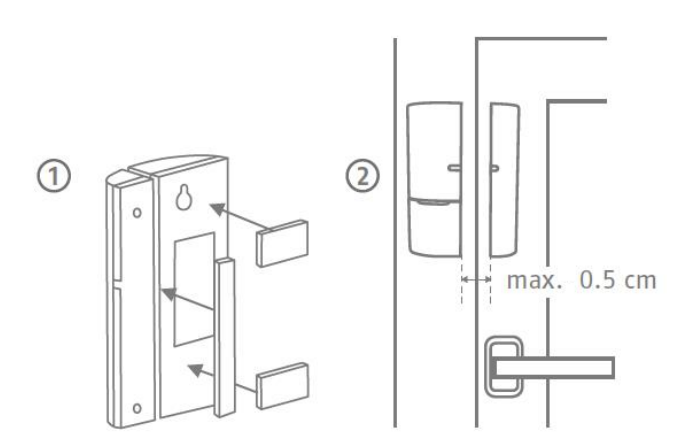

#### Montage met schroeven

- 1. Open de kleinere magneetcomponent van het magneetcontact met een dunne platte schroevendraaier.
- 2. Verwijder de afdekking van het batterijvak van de grotere zendercomponent van het magneetcontact.
- Schroef de kleinere magneetcomponent op de gewenste positie van het raam met behulp van de 2 schroeven. Daarvoor moet u eerst de bedoelde gaten met een schroevendraaier of boor doorbreken.
- 4. Schroef één schroef voor het ophangoog van de zendercomponent aan het raamkozijn.
- 5. Hang de zendercomponent op en zet deze met de laatste schroef vast aan het raamkozijn .

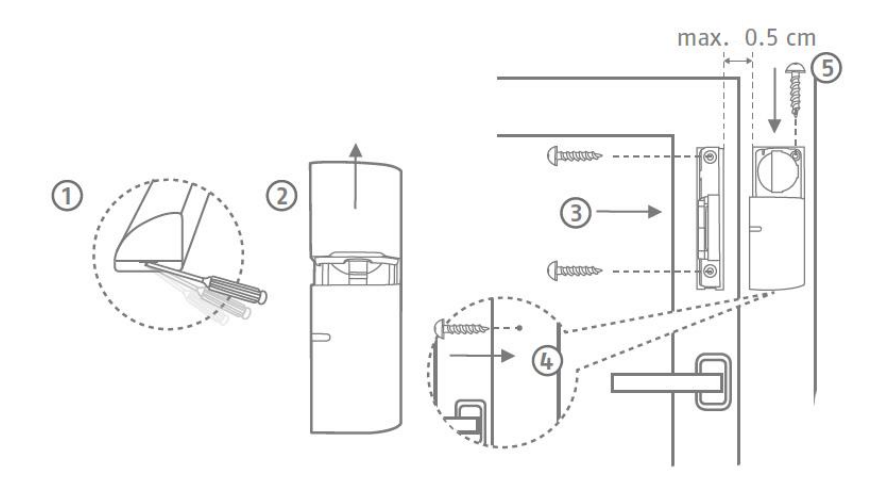

# 3.4. FUBW35000 bewegingsmelder

De bewegingsmelder is uitsluitend geschikt voor binnentoepassingen. Lees hiertoe de aanwijzingen bij de veiligheidsinstructies over de opstellingsplaats en de bedrijfsomgeving .

# Algemene montage-instructies

- De bewegingsmelder 2 2,5 m boven de vloer monteren voor een bereik van 12m.
- De melder ofwel vlak aan de muur of in een hoek (aanbevolen) monteren.
- De bewegingsmelder niet tegenover warmtebronnen of ramen, boven een radiator, in de buurt van grote metalen structuren, in de buurt van stroomkabels of gasleidingen, in de buurt van elektronische of draadloze apparaten of op een afstand van minder dan 30mm van het plafond monteren.
- Het bewakingsgebied van de melder is naar beneden gericht. Neig de melder daarom niet te sterk naar onderen, omdat het bereik anders kleiner wordt. Aanbevolen wordt een horizontale, rechtopstaande positie.

# Plakmontage

- 1. Voor een wandmontage plakt u de meegeleverde zelfklevende pads aan de achterzijde van de bewegingsmelder.
- 2. Voor een hoekmontage plakt u de zelfklevende pads op de fasen (schuine vlakken) van de bewegingsmelder.
- 3. Monteer de bewegingsmelder op de gewenste installatieplaats op een effen oppervlak.

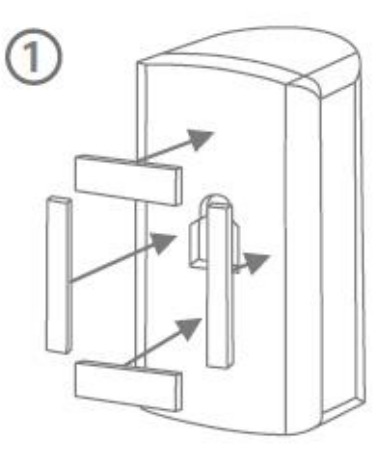

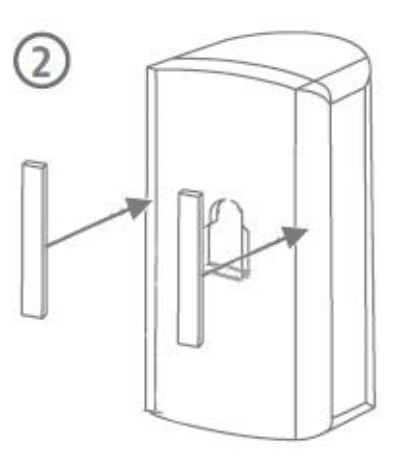

#### Boormontage met houder

- 1. Druk de houder in de bewegingsmelder.
- 2. Houd de bewegingsmelder op de gewenste installatieplaats en stel de gewenste hoek in.
- 3. Zet de positie vast door de schroef aan de achterkant van de houder vast te draaien.
- Plak de meegeleverde boorsjabloon van de bewegingsmelder op de gewenste installatieplaats. Gebruik een waterpas om de boorsjabloon recht uit te lijnen. Boor gaten op de opgegeven plekken en plaats de meegeleverde pluggen.

Druk de houder er weer uit en monteer de houder met de meegeleverde schroeven. Aan het einde schuift u de bewegingsmelder weer op de houder.

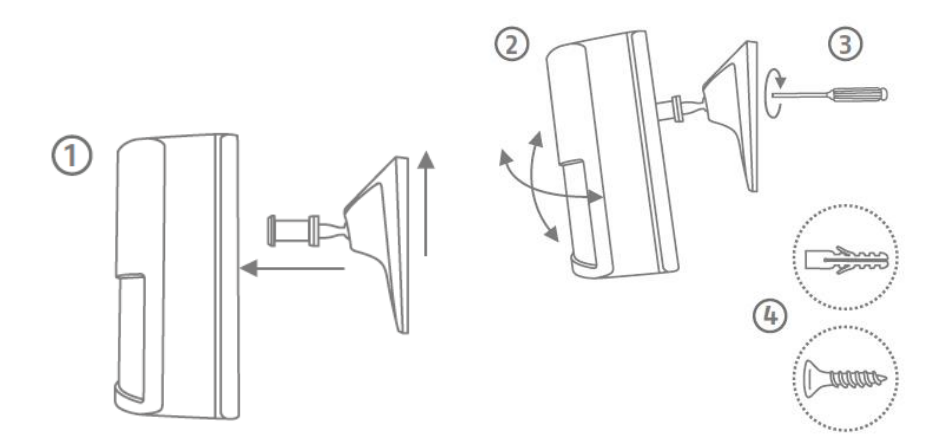

#### Boormontage zonder houder

- 1. Druk op de knop aan de onderzijde van de bewegingsmelder en verwijder de achterzijde van de bewegingsmelder.
- 2. Gebruik de daarvoor bestemde gaten aan de binnenkant van de achterzijde als boorsjabloon voor de wand- of hoekmontage.
- 3. Boor de gaten en plaats de meegeleverde pluggen. Schroef daarna de achterzijde van de bewegingsmelder met de meegeleverde schroeven vast aan de wand of de hoek.
- 4. Druk de bewegingsmelder weer op de gemonteerde onderplaat van de bewegingsmelder.

# 3.5. FURM35000 rook-hittemelder

De rook-hittemelder is uitsluitend geschikt voor binnentoepassingen. Lees hiertoe de aanwijzingen over de opstellingsplaats en de bedrijfsomgeving bij de veiligheidsinstructies en in de handleiding van de rook-hittemelder.

#### Montage

Lees voor de montage de handleiding van de rook-hittemelder.

# 3.6. FUSG35000 sirene

De sirene is geschikt voor buiten- en binnentoepassingen. Lees hiertoe de aanwijzingen bij de veiligheidsinstructies over de opstellingsplaats en de bedrijfsomgeving.

#### Algemene montage-instructies

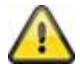

#### Waarschuwing

Bij het monteren van de sirene kan het sabotagecontact activeren. Voor dit geval is de sirene standaard op **'LED'** ingesteld. Als u de sirene reeds op **'sirene**' of **'LED en sirene**' heeft geconfigureerd, stelt u dit voor de montage weer op **'LED'**. Het plotseling activeren van het akoestische alarmgeluid van de sirene tijdens de montage op grote hoogte kan anders tot ernstige ongevallen en lichamelijk letsel of schade leiden.

U kunt ook de onderhoudsmodus inschakelen om valse alarmen te vermijden. (Zie hoofdstuk 5 Configuratie)

Houd bij een test van het akoestische alarm van de sirene altijd een minimale afstand van 3 m aan om lichamelijk letsel (bijvoorbeeld aan het gehoor) te voorkomen.

- De sirene is uitsluitend geschikt voor beschermde buitentoepassingen. (IP44)
- Breng de sirene buiten het handbereik (minimaal 3 m montagehoogte) aan.
- Kies de installatieplaats zo dat de sirene reeds vanuit een grote afstand goed te zien en te horen is.
- De sirene wordt geactiveerd als het sabotagecontact voor het eerst geactiveerd wordt. Als het sabotagecontact vervolgens losgemaakt wordt, wordt het sabotagecontact getriggerd.

#### Boormontage

1. Plak de meegeleverde boorsjabloon van de bewegingsmelder op de gewenste installatieplaats. Gebruik een waterpas om de boorsjabloon recht uit te lijnen. Boor gaten op de opgegeven plekken en plaats de meegeleverde pluggen. Verwijder de boorsjabloon weer

Bevestig nu A-vormige houder met behulp van de schroeven aan de muur.

- 2. Steek de meegeleverde voeding in de sirene en plaats de sirene van boven in de houder (klik 1) en druk deze tegen de muur (klik 2).
- 3. Draai nu de kleine schroef aan de onderzijde van de houder vast.

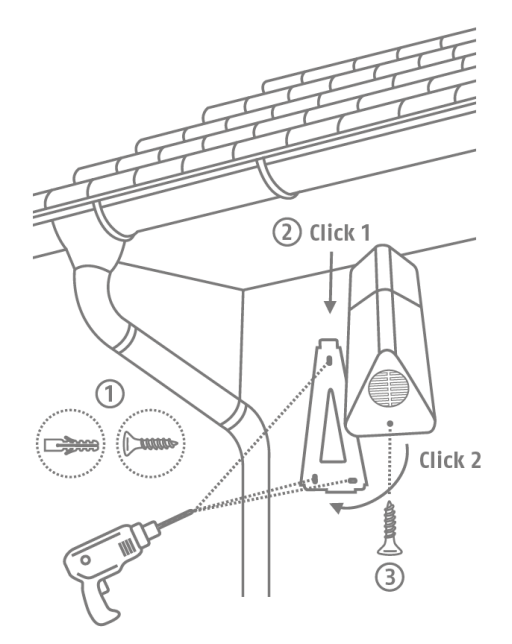

# 3.7. FUBE35000 afstandsbediening

De afstandsbediening is uitsluitend geschikt voor binnentoepassingen. Lees hiertoe de aanwijzingen over de gebruiksomgeving in de veiligheidsinstructies.

#### Montage

Gebruik de sleutelring om de afstandsbediening aan bijvoorbeeld uw sleutelhanger te bevestigen.

# 4. Bediening

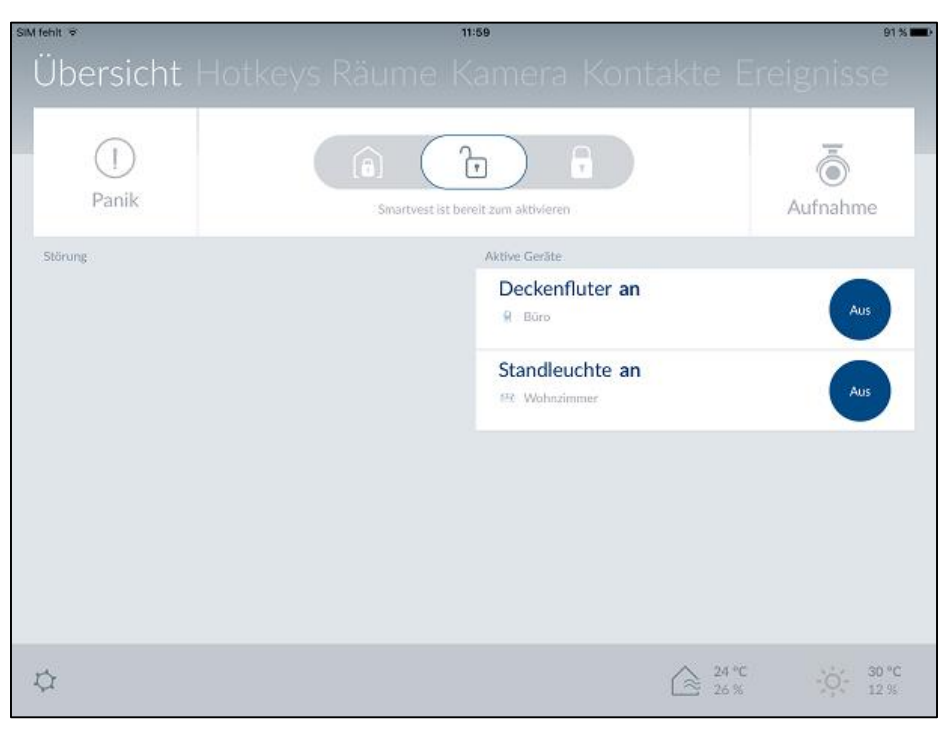

De Smartvest-app is onderverdeeld in twee fundamentele menu-onderdelen. De bediening en configuratie.

In dit hoofdstuk wordt de bediening van de Smartvest met de Smartvest-app beschreven. Voor de configuratie van de Smartvest leest u hoofdstuk 5.

De volgende functies zijn in de bediening beschikbaar:

- Overzicht van de belangrijkste informatie en functies
  - Actief / intern actief / inactief schakelen van de Smartvest
  - o Actieve apparaten
  - o Storingen
- Overzicht en inschakelen van uw hotkeys
- Overzicht van uw ruimtes en de status van de ruimtemelders
- Overzicht en inschakelen van uw camera's
- Overzicht en oproepen van uw contacten
- Overzicht van de gebeurtenissen

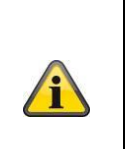

Aanwijzing

Afhankelijk van het gebruikte besturingssysteem en randapparaat kan de daadwerkelijke weergave iets van de in deze handleiding gebruikte screenshots afwijken. Het overzicht van de menu's wordt in deze handleiding met behulp van tablet-screenshot weergegeven terwijl de beschrijvingen van de individuele menupunten met behulp van smartphonescreenshots zijn weergegeven. De namen van de menupunten en de menunavigatie zijn echter gelijk op ieder apparaat.

| 4.1. Navigatiebalk en voettekst                                  |                                                                                                    |                                                                                                    |  |  |
|------------------------------------------------------------------|----------------------------------------------------------------------------------------------------|----------------------------------------------------------------------------------------------------|--|--|
| Übersicht Hotkeys Räun                                           | Start de<br>Smartves                                                                                                    | Smartvest-app en maak een verbinding met de<br>t.                                                                                |  |  |
| Smartvest ist borcit zum aktivieren      Panik     Aufnahme      | Navigatie<br>Weergave<br>Bovenaar<br>weergege<br>kleur gear                                                                                                    | ebalk<br>e<br>n in de navigatiebalk worden de menupunten<br>even. Het menu waarin u zich bevindt wordt met een<br>ccentueerd.    |  |  |
| ☆<br>(注 25.0 % (示 <sup>B °C</sup><br>25.0 % (示 <sup>B °C</sup> ) | <u>Menuwissel</u><br>U kunt tussen de individuele menu's wisselen middels het<br>zogenaamde 'swipen' (met de vinger van rechts naar links of van<br>links naar rechts over het beeldscherm vegen). U kunt de<br>individuele menu's ook oproepen door op het gewenste menu in<br>de menubalk te drukken. |                                                                                                    |  |  |
|                                                                  | <u>Kleurcode</u><br>De toestand waarin de Smartvest zich bevindt wordt op de<br>navigatiebalk met een kleurcodering aangegeven.                                                                                                    |                                                                                                    |  |  |
| Übersicht Hotkeys Räun                                           | Grijs                                                                                                    | Systeem is 'inactief'                                                                                                    |  |  |
| Übersicht Hotkeys Räun                                           | Geel                                                                                                    | Systeem is 'inactief' en er is een storing<br>(bijvoorbeeld batterij leeg)                                                       |  |  |
| Übersicht Hotkeys Räun                                           | Blauw                                                                                                    | Systeem is 'actief'                                                                                                    |  |  |
| Alarm                                                            | Rood                                                                                                    | Systeem is 'actief' en in alarmtoestand<br>(bijvoorbeeld magneetcontact geopend, paniek of<br>sabotage)                          |  |  |
|                                                                  | Voetteks                                                                                                    | t                                                                                                    |  |  |
|                                                                  | Instellinge<br>In de voe                                                                                                    | <u>en</u><br>ettekst bevindt zich linksonder het symbool voor de                                                                 |  |  |
|                                                                  | instellinge<br>Smartves                                                                                                    | en 🖾. Druk hierop om naar de instellingen van de<br>t te gaan.                                                                   |  |  |
|                                                                  | Indicatie v<br>Rechtson<br>luchtvoch                                                                                                    | van temperatuur, luchtvochtigheid en weer<br>der ziet u informatie over de temperatuur, de<br>tigheid en het weer.               |  |  |
|                                                                  | 22 ℃<br>29.0 %                                                                                                    | Indicatie van de binnentemperatuur en de luchtvochtigheid, gemeten met de hygrometer van de Smartvest.                           |  |  |
|                                                                  | <sup>8</sup> ℃                                                                                                    | Weerbericht voor de in de Smartvest ingestelde locatie.                                                                          |  |  |
|                                                                  |                                                                                                    | Aanwijzing                                                                                                    |  |  |
|                                                                  |                                                                                                    | Het duurt na de start van de centrale circa 30<br>minuten totdat de waarden van de hygrometer voor<br>binnen zijn gestabiliseerd |  |  |

| 4.2. Overzicht                                           |                                                                                                    |
|----------------------------------------------------------|----------------------------------------------------------------------------------------------------|
|                                                          | Statusindicatie                                                                                                    |
| Übersicht Hotkeys Räun                                   | In de statusindicatie worden drie verschillende symbolen voor de<br>betreffende status van de Smartvest weergegeven. De status die<br>op dat moment van toepassing is, wordt in kleur gemarkeerd<br>Daaronder staat de bijbehorende tekst. U kunt de statu<br>veranderen door naar links of rechts te trekken of door op de<br>gewenste status te drukken.                                                                                                    |
| Smartvest ist Intern aktiviert<br>Übersicht Hotkeys Räun | Smartvest is gedeeltelijk ingeschakeld                                                                                                    |
| Cinc Cinc Cinc Cinc Cinc Cinc Cinc Cinc                  | De interne inschakelen is af fabriek als<br>buitenbeveiliging voorgeprogrammeerd. Dat<br>betekent dat magneetcontacten weliswaar alarm<br>slaan, maar de bewegingsmelders niet. Zo kunt u vrij<br>door het huis (intern) lopen zonder een alarm te<br>activeren. Als echter iemand van buiten het object<br>binnendringt, wordt ook het alarm van het<br>magneetcontact geactiveerd. Aanbevolen<br>toepassing: Zet de Smartvest op intern ingeschakeld<br>voordat u naar bed gaat. |
|                                                          | Smartvest is uitgeschakeld (gereed voor inschakelen)                                                                                                    |
|                                                          | In deze status staat het systeem niet op scherp. De<br>meldingen van de meeste sensoren activeren geen<br>alarm. De enige uitzondering is de rookmelder die<br>voor uw veiligheid altijd een alarm activeert<br>onafhankelijk van de systeemstatus. Bovendien<br>wordt het alarm geactiveerd als één van de<br>componenten een sabotagemelding verstuurd.<br>Aanbevolen toepassing: Zet de Smartvest op<br>uitgeschakeld voordat u thuis komt.                                     |
|                                                          | Smartvest is ingeschakeld                                                                                                    |
|                                                          | De inschakeling is af fabriek als volledige beveiliging<br>voorgeprogrammeerd. Dat betekent dat alle<br>sensoren alarm slaan. Aanbevolen toepassing: Zet<br>de Smartvest op geactiveerd als u het huis verlaat en<br>niemand meer thuis is.                                                                                                    |
|                                                          | Aanwijzing<br>Bij het programmeren van componenten worden<br>automatisch standaardwaarden ingesteld voor de<br>geactiveerde status. De instellingen voor de status<br>wijzigt u onder het punt 5.5 Geavanceerde<br>instellingen / status configuratie.                                                                                                    |

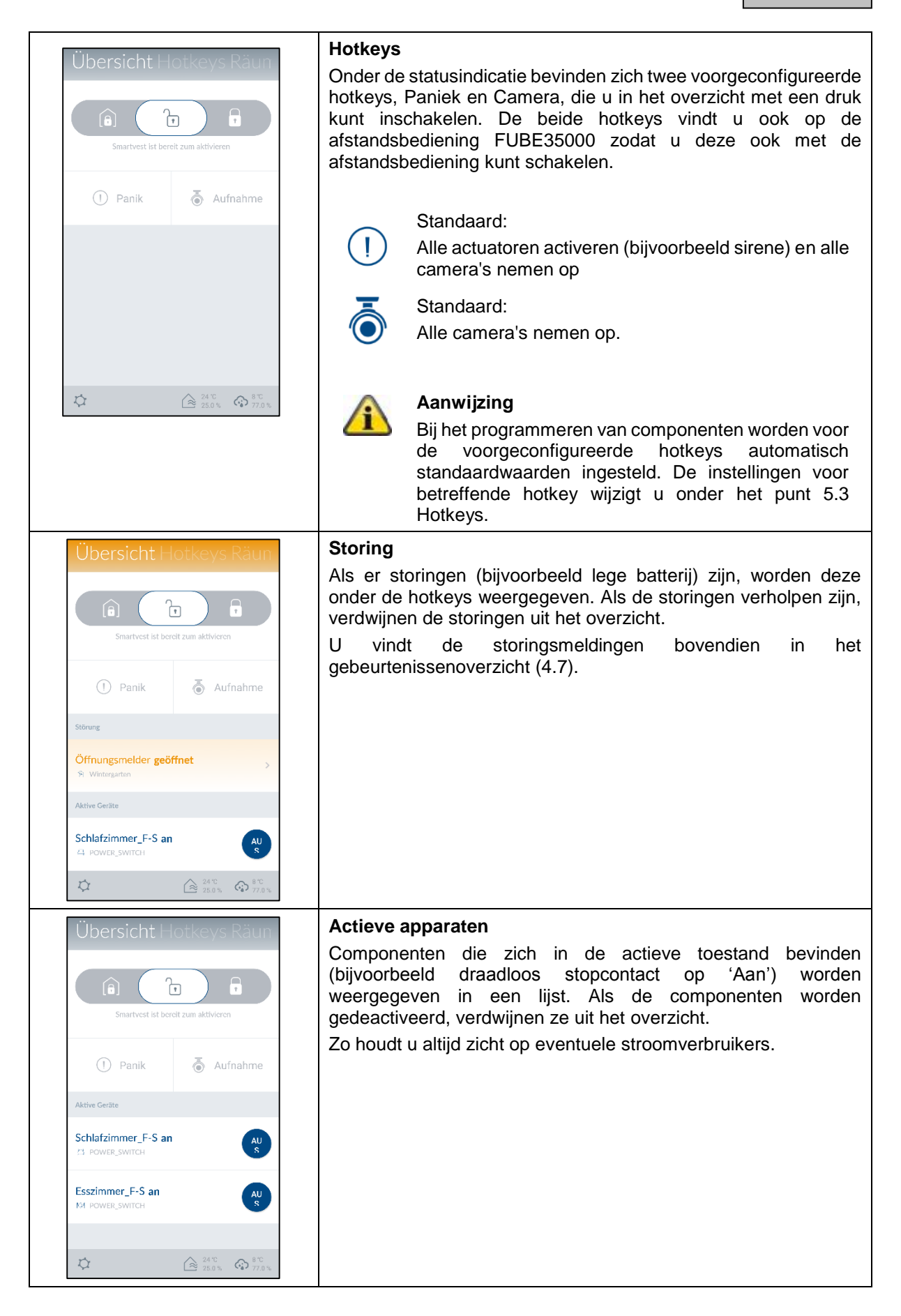

# 4.3. Hotkeys

#### Toepassingsvoorbeelden

Hotkeys worden gebruikt voor de eenvoudige inschakeling van verschillende componenten door drukken.

U kunt bijvoorbeeld een hotkey (Paniek) voor het inschakelen van de sirene configureren voor het geval dat u een potentiële inbreker nog vóór de inbraakpoging voor uw huis ontdekt. Met een druk op de hotkey schakelt u dan de sirene in die de inbreker zal afschrikken.

U kunt bijvoorbeeld ook een door de gebruiker gedefinieerde hotkey voor het inschakelen van één of meer stopcontacten maken en de verlichting in het huis met één druk op de hotkey in- en uitschakelen.

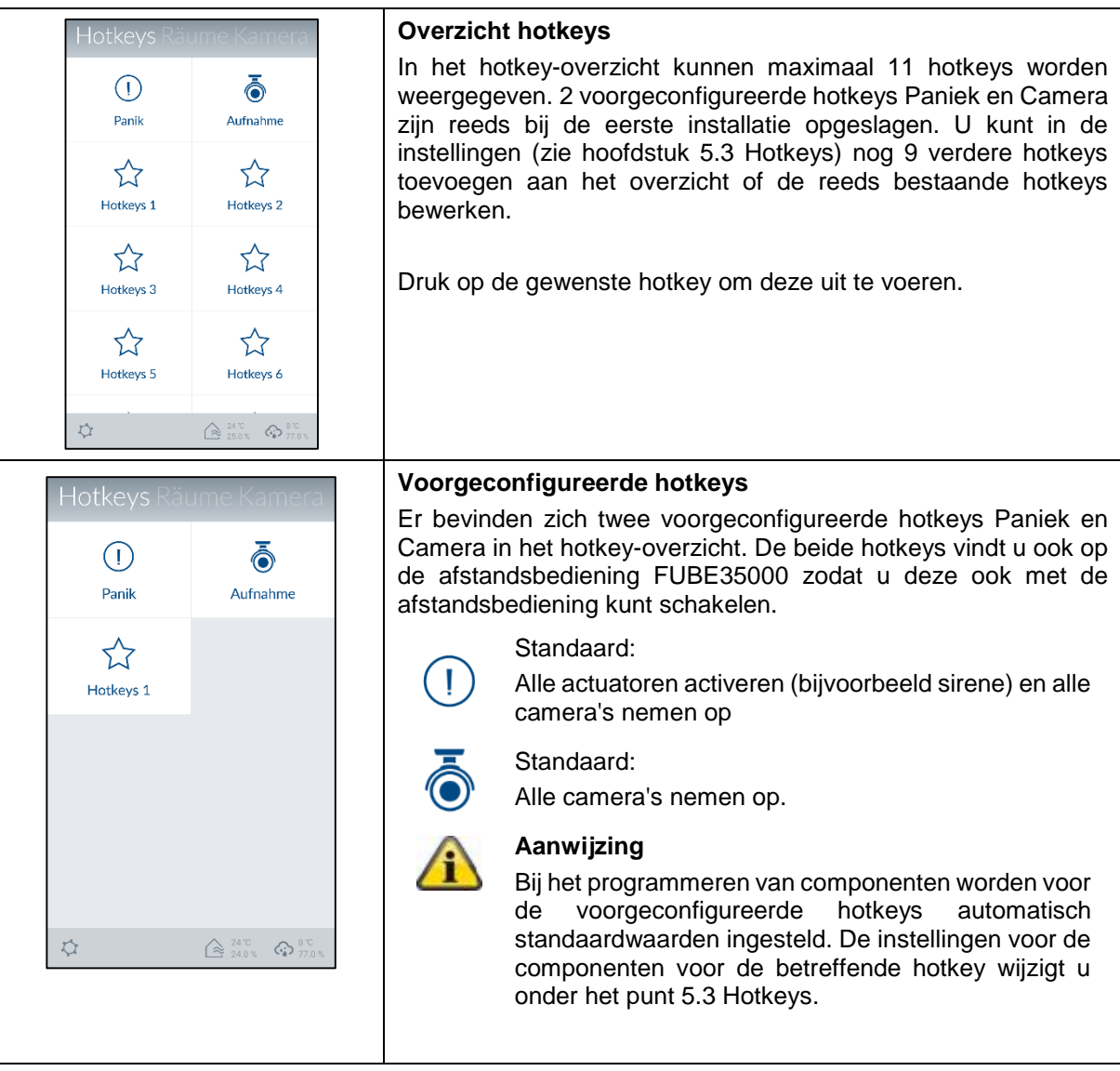

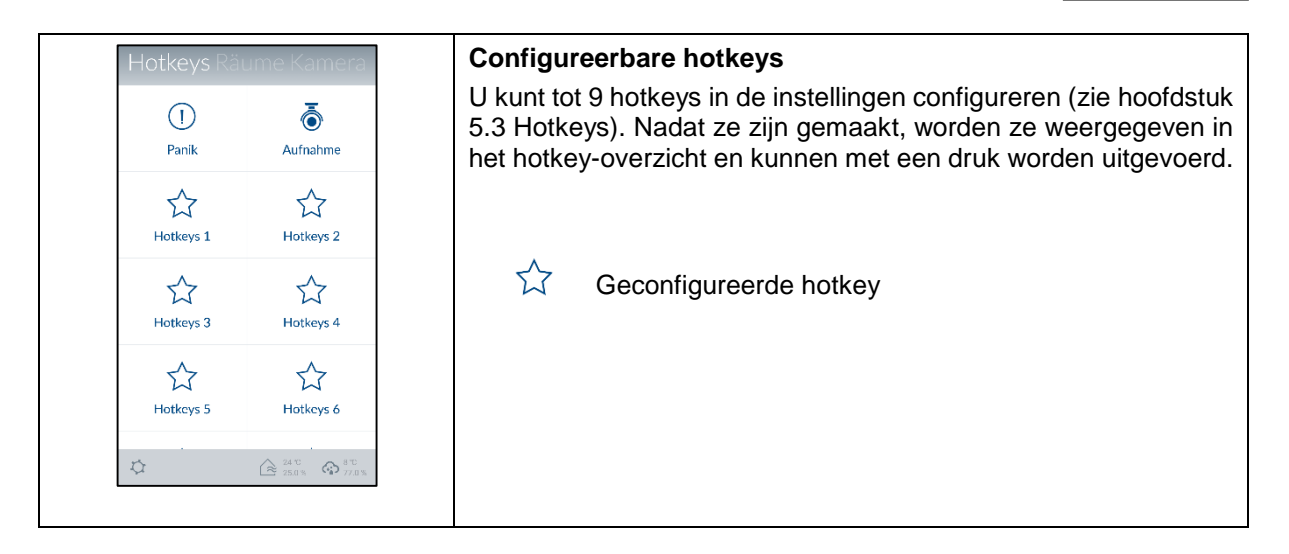

| 4.4. F                                   | Ruimtes                 |                                                                                                    |
|------------------------------------------|-------------------------|----------------------------------------------------------------------------------------------------|
| Räume Kame                               | eras Kontak             | Ruimteoverzicht                                                                                                    |
| Dachboden<br>19000 verbunden             |                         | In het ruimteoverzicht bevinden zich alle ruimtes waar minimaal<br>één component aan is toegevoegd. Onder iedere ruimtenaam<br>worden maximaal 2 componenten weergegeven. |
| Schlafzimmer<br>Schlafzimmer_F-S an      | <b>A</b>                |                                                                                                    |
| Wohnzimmer<br>Bewegungt<br>Alarmzentrale | Ē                       |                                                                                                    |
| \$                                       | 24 °C 35 0 % 3°C 77.0 % | Details ruimte                                                                                                    |
| < Dachb                                  | oden                    | Druk op de gewenste ruimte om het individuele ruimteoverzicht te                                                                                                    |
| Bewegung!                                |                         | openen. Alle aan de ruimte toegevoegde componenten worden                                                                                                    |
| Dachboden_F-S aus                        | ON                      | getoond. Door op de pijl S linksboven te drukken verlaat u het individuele ruimteoverzicht.                                                                               |
|                                          | $\rightarrow$           |                                                                                                    |
| ā 19100                                  | nd Dachboden            |                                                                                                    |
|                                          |                         |                                                                                                    |

| Räume Kamer                             | ras Kontak <sup>.</sup>      | Kleurcode<br>Als een individuele component een storing heeft, wordt de<br>bijbehorende ruimte in het ruimteoverzicht en de component geel |
|-----------------------------------------|------------------------------|----------------------------------------------------------------------------------------------------|
| Esszimmer<br>Esszimmer_F-S an           | "OI                          | gemarkeerd.                                                                                                    |
| Wintergarten<br>Öffnungsmelder geöffnet | R                            |                                                                                                    |
| Außenbereich<br>19100 Trennen<br>Sirene | Ŷ                            |                                                                                                    |
| ¢ (                                     | 24 ℃<br>25.0 % 8 ℃<br>79.0 % |                                                                                                    |

| 4.5. Camera's          |                                                                                                    |                   |
|------------------------|----------------------------------------------------------------------------------------------------|-------------------|
| Kameras Kontakte Ereig | Cameraoverzicht<br>In het cameraoverzicht kunnen maximaal 4 camera's word                                                                                                    | den               |
|                        | weergegeven. U kunt in de instellingen (zie hoofdstuk<br>Geavanceerde instellingen) 4 camera's aan het cameraoverzi<br>toevoegen of de instellingen van de reeds bestaande camer<br>bewerken. | 5.5<br>cht<br>a's |
|                        | Door op de betreffende camera te tikken gaat u naar de liv<br>weergave van deze camera met de verschillende camerafuncti                                                                      | ve-<br>es.        |
|                        |                                                                                                    |                   |
|                        | TVAC19000                                                                                                    |                   |
|                        | Live-weergave                                                                                                    |                   |
|                        | U stuurt de camera door met uw vinger over de live-weerga<br>naar links, rechts, boven of onder te vegen.                                                                                     | ave               |
| < 19000                | Zoom het camerabeeld door twee vingers van elkaar af bewegen.                                                                                                    | te                |
|                        | Acties                                                                                                    |                   |
|                        | Push-to-Talk                                                                                                    |                   |
|                        | Houd de knop ingedrukt om door d<br>cameraluidspreker met personen op locatie t<br>spreken.                                                                                                   | le<br>te          |
|                        | Microfoon inschakelen                                                                                                    |                   |
|                        | Druk op de knop om het opgenomen geluid van d camera te beluisteren.                                                                                                    | le                |
|                        | Presetposities<br>Druk op de knop om de zojuist ingestelde posities o<br>te slaan (preset 1, 2, 3) of op te roepen.                                                                           | р                 |
|                        | Snapshot<br>Druk op de knop om een snapshot op uv<br>randapparaat op te slaan.                                                                                                    | w                 |
|                        | Opname     REC     Daula an da lanan ang ang ang ang ang ang ang ang ang                                                                                                    |                   |
|                        | Starten.                                                                                                    | te                |
|                        | Aanwijzing:                                                                                                    |                   |
|                        | Opnames zijn alleen mogelijk als er een microSI<br>kaart in de camera is geplaatst! Anders verschijnt o<br>knop 'REC' niet.                                                                   | D-<br>Je          |
|                        |                                                                                                    |                   |

| < 19100                   | TVAC19100                    |                                                                                                    |  |
|---------------------------|------------------------------|----------------------------------------------------------------------------------------------------|--|
|                           | <u>Live-weer</u><br>Zoom het | <u>gave</u><br>t camerabeeld door twee vingers van elkaar af te                                                                                                    |  |
|                           | bewegen.                     | t damerabeela deel twee viligere van eikaar af te                                                                                                    |  |
|                           | Acties                       | Microfoon inschakelen<br>Druk op de knop om het opgenomen geluid van de<br>camera te beluisteren.<br>Snapshot<br>Druk op de knop om een snapshot op uw<br>randapparaat op te slaan.<br>Opname<br>Druk op de knop om een opname van 1 minuut te<br>starten. |  |
|                           |                              | Aanwijzing:                                                                                                    |  |
|                           | Â                            | Opnames zijn alleen mogelijk als er een microSD-<br>kaart in de camera is geplaatst! Anders verschijnt de<br>knop 'REC' niet.                                                                                                    |  |
| Nur Notrufe 🕴 🖬 👘 🗊 12:39 | TVAC160                      | 00                                                                                                    |  |
| TVAC16000                 | Live-weergave                |                                                                                                    |  |
| Kamera 2                  | Zoom het<br>bewegen.         | t camerabeeld door twee vingers van elkaar af te                                                                                                    |  |
| And And                   | <u>Camerawi</u>              | issel                                                                                                    |  |
| Ten es                    | Selecteer                    | de gewenste camera (camera 1 – 4)                                                                                                    |  |
|                           | <u>Acties</u>                |                                                                                                    |  |
|                           |                              | Snapshot                                                                                                    |  |
|                           |                              | randapparaat op te slaan.                                                                                                    |  |
| 6                         |                              | Opname                                                                                                    |  |
|                           | • REC                        | starten.                                                                                                    |  |
|                           |                              | Aanwijzing:                                                                                                    |  |
|                           | ∕ì                           | Opnames zijn alleen mogelijk als er een microSD-<br>kaart in de TVAC16000 monitor is geplaatst! Anders<br>verschijnt de knop 'REC' niet.                                                                                                    |  |
|                           |                              |                                                                                                    |  |

| 4.6.                 | Con          | tacten                                  |                                                                                                    |
|----------------------|--------------|-----------------------------------------|----------------------------------------------------------------------------------------------------|
| eras Kor             | ntakte Er    | eignisse                                | Contactenoverzicht                                                                                                    |
| Notruf               | Poliz        | ei                                      | In het contactenoverzicht kunnen maximaal 4 contacten worden<br>weergegeven. 2 voorgeconfigureerde contacten Noodoproep en<br>Politie zijn reeds bij de eerste installatie opgeslagen. U kunt in de |
| § 112                | <b>§</b> 110 |                                         | contacten toevoegen aan het contactenoverzicht of reeds                                                                                                    |
| Max<br>Mustermanr    | Timo         | Tester                                  | bestaande contacten bewerken.                                                                                                    |
| & 07114512471        | & 071        | 214657821                               |                                                                                                    |
| <<br>←<br>+ Zu Konta | د ≧ 2 ع      | 417 (2015)<br>5.05 (2017)<br>MEHR<br>en | Oproepen<br>Door op het nummer van het contact te drukken opent<br>automatisch de telefoonweergave van uw randapparaat waarin                                                                       |
| 071/                 | 01 0 407     | 70.40                                   | starten moet u op de beltoets van uw randapparaat drukken.                                                                                                    |
| 0712                 | 2   8467     | 846 🗠                                   |                                                                                                    |
| 1                    | 2            | 3<br>DEF                                | De voorgeconfigureerde contacten Noodoproep en                                                                                                    |
| 4<br><sub>GHI</sub>  | 5<br>JKL     | 6<br><sup>MNO</sup>                     | Politie alleen in noodgevallen gebruiken.                                                                                                    |
| 7<br>PQRS            | 8<br>TUV     | 9<br>WXYZ                               |                                                                                                    |
| *                    | 0            | #                                       |                                                                                                    |
|                      | 0            | Ausbi.                                  |                                                                                                    |

| 4.7. Gebeurtenissen                                                                                                    |                                                                                                    |  |  |  |
|----------------------------------------------------------------------------------------------------|----------------------------------------------------------------------------------------------------|--|--|--|
| eras Kontakte Ereignisse                                                                                                    | Gebeurtenissenoverzicht                                                                                                    |  |  |  |
| Öffnungsmelder Schließen                                                                                                    | In het gebeurtenissenoverzicht worden de laatste 100 gebeurtenissen weergegeven.                                                      |  |  |  |
| Esszimmer_F-S an<br>104 Esszimmer 10:50                                                                                                    | Om oudere gebeurtenissen te bekijken, gebruikt u de zoekfunctie.<br>De Smartvest-centrale slaat maximaal 1000 items op.               |  |  |  |
| Öffnungsmelder geöffnet                                                                                                    |                                                                                                    |  |  |  |
| Sirene aus 🖄 Außenbereich 10.50                                                                                                    | Cameragebeurtenissen worden direct van de camera                                                                                      |  |  |  |
| System Deaktivieren<br>+A Wohrzimmer 10:50                                                                                                    | in het gebeurtenissenoverzicht geladen en<br>bijgewerkt. Afhankelijk van de netwerkverbinding kan                                     |  |  |  |
| System Deaktivieren                                                                                                    | het meerdere minuten duren totdat een nieuwe video<br>wordt weergegeven.                                                              |  |  |  |
| System aktiviert                                                                                                    | \land Aanwijzing                                                                                                    |  |  |  |
| ☆ ⊡ へ 徐 <sup>24 ℃</sup> ☆ <sup>8 ℃</sup>                                                                                                    | Gebeurtenissen van de bewegingsmelder worden<br>niet in het gebeurtenissenoverzicht weergegeven.                                      |  |  |  |
|                                                                                                    | Voor het testen van functies gebruikt u de testmodus.<br>(Zie hoofdstuk 1.4 Bewegingsmelder)                                          |  |  |  |
| pros Kontokte Freignisse                                                                                                    | Kleurcode                                                                                                    |  |  |  |
| Öffnungsmelder geöffnet                                                                                                    | Als componenten een alarmtoestand getriggerd hebben, worden deze in het gebeurtenissenoverzicht rood gemarkeerd.                      |  |  |  |
| Esszimmer_F-S an                                                                                                    | Als componenten geen signaal naar de Smartvest verzenden of<br>als de batterij leeg is worden deze in het gebeurtenissenoverzicht     |  |  |  |
| System Deaktivieren                                                                                                    | geel gemarkeerd.                                                                                                    |  |  |  |
| Sirene aus<br>Außenbereich 11:10                                                                                                    |                                                                                                    |  |  |  |
| System Deaktivieren                                                                                                    |                                                                                                    |  |  |  |
| Sirene aus<br>Außenbereich 11:09                                                                                                    |                                                                                                    |  |  |  |
| Bewegung! Ausgelöst Dachboden 11:09                                                                                                    |                                                                                                    |  |  |  |
| ↓         ↓         ↓         ↓         ↓         ↓         ↓         ↓         ↓         ↓         ↓         ↓         ↓         ↓         ↓         ↓         ↓         ↓         ↓         ↓         ↓         ↓         ↓         ↓         ↓         ↓         ↓         ↓         ↓         ↓         ↓         ↓         ↓         ↓         ↓         ↓         ↓         ↓         ↓         ↓         ↓         ↓         ↓         ↓         ↓         ↓         ↓         ↓         ↓         ↓         ↓         ↓         ↓         ↓         ↓         ↓         ↓         ↓         ↓         ↓         ↓         ↓         ↓         ↓         ↓         ↓         ↓         ↓         ↓         ↓         ↓         ↓         ↓         ↓         ↓         ↓         ↓         ↓         ↓         ↓         ↓         ↓         ↓         ↓         ↓         ↓         ↓         ↓         ↓         ↓         ↓         ↓         ↓         ↓         ↓         ↓         ↓         ↓         ↓         ↓         ↓         ↓         ↓         ↓         ↓         ↓         ↓ |                                                                                                    |  |  |  |
|                                                                                                    | Export                                                                                                    |  |  |  |
|                                                                                                    | Druk op het exportsymbool inksonder om het actuele gebeurtenissenoverzicht op uw randapparaat in een tekstbestand op te slaan.        |  |  |  |
|                                                                                                    | Zoeken                                                                                                    |  |  |  |
|                                                                                                    | Druk op het zoeksymbool linksonder om de gebeurtenissen<br>in een gespecificeerde periode te zoeken. Druk op 'Zoeken' om              |  |  |  |
|                                                                                                    | een zoekopdracht uit te voeren of op het pijlsymbool S om terug te gaan naar het gebeurtenissenoverzicht.                             |  |  |  |
| Nur Notrufe 🛊 🖾 🗖 🧼 🛱 📰 12:57                                                                                                    | Handmatig verversen                                                                                                    |  |  |  |
| 2016-04-30                                                                                                    | U kunt de gebeurtenislijst met een 'swipe' naar onderen handmatig verversen. Dit is vooral handig bij het laden cameragebeurtenissen. |  |  |  |
| System Deaktivie<br>Ma Abstelliammer 12:56                                                                                                    |                                                                                                    |  |  |  |
| Sirene aus<br>@ Außenbereich 12:56                                                                                                    |                                                                                                    |  |  |  |
| Deckenfluter an                                                                                                    |                                                                                                    |  |  |  |

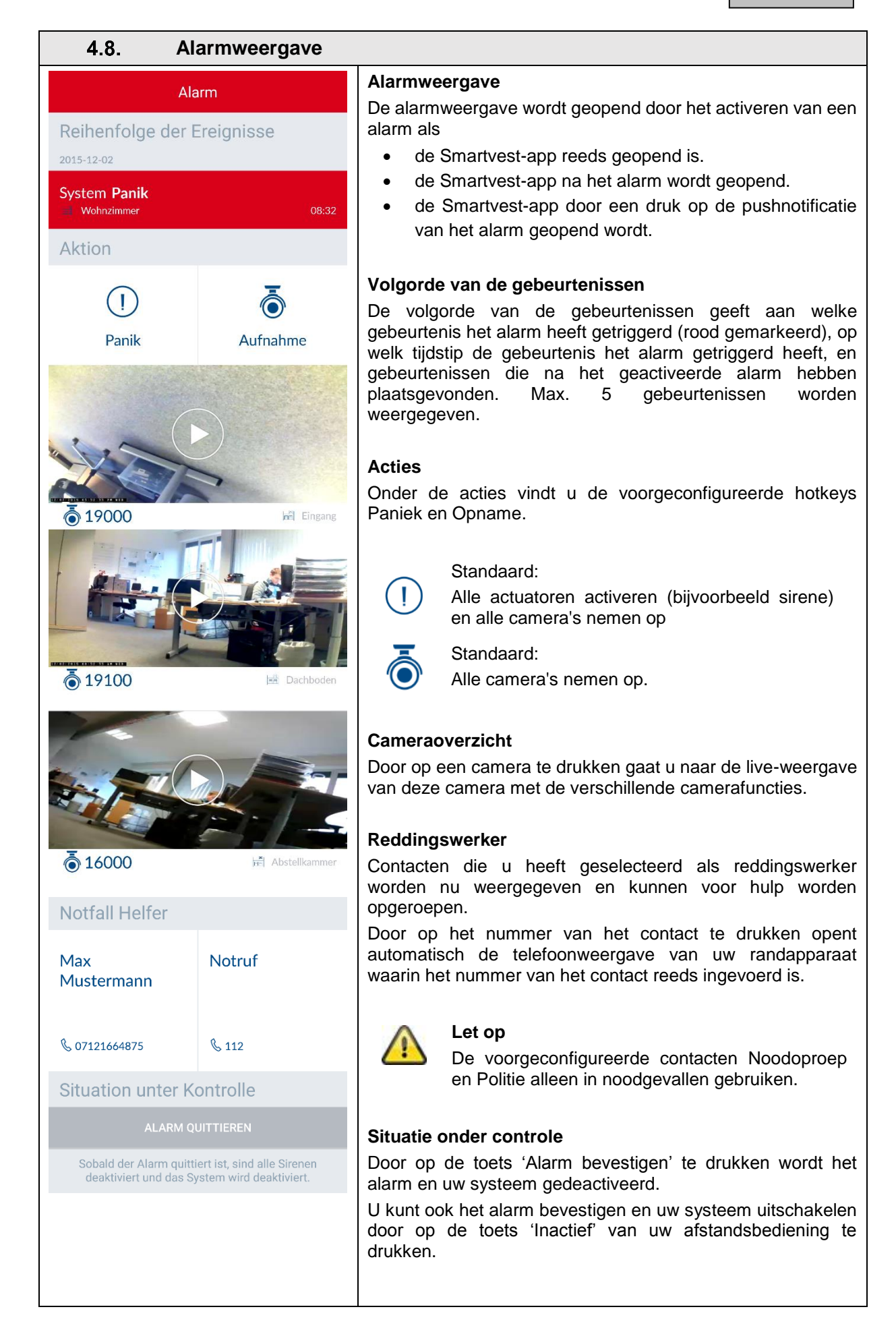

# 5. Configuratie

| X Smartvest's Preference                                                                                             |   |
|----------------------------------------------------------------------------------------------------|---|
| Manage Your Smartvest                                                                                                |   |
| Components                                                                                                    | > |
| Hotkeys                                                                                                    | > |
| Scenarios                                                                                                    | > |
| Schedules                                                                                                    | > |
| Advanced System Settings                                                                                             | > |
|                                                                                                    |   |
| Contacts                                                                                                    | > |
| Smartvest Manual                                                                                                    | > |
|                                                                                                    |   |
| Log Out                                                                                                    | > |
| After Log Out you'll be redirected to system selection, you can change app settings or select any system for log in. |   |
|                                                                                                    |   |
|                                                                                                    |   |
|                                                                                                    |   |
|                                                                                                    |   |
|                                                                                                    |   |

De Smartvest-app is onderverdeeld in twee fundamentele menu-onderdelen. De bediening en configuratie.

In dit hoofdstuk wordt de configuratie van de Smartvest met de Smartvest-app beschreven. Voor de bediening van de Smartvest leest u hoofdstuk 4.

De volgende punten kunt u in de configuratie uitvoeren:

- uw componenten instellen en toevoegen
- uw hotkeys instellen
- uw scenario's instellen
- uw tijdschema's instellen
- netwerk- en veiligheidsparameters instellen
- Modi voor inschakelen / gedeeltelijk inschakelen / uitschakelen instellen
- tijd en firmware instellen
- de test-, onderhouds- af afstandsbedieningsmodus inschakelen

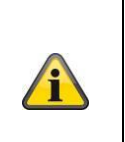

# Aanwijzing

Afhankelijk van het gebruikte besturingssysteem en randapparaat kan de daadwerkelijke weergave iets van de in deze handleiding gebruikte screenshots afwijken. Het overzicht van de menu's wordt in deze handleiding met behulp van tablet-screenshot weergegeven terwijl de beschrijvingen van de individuele menupunten met behulp van smartphonescreenshots zijn weergegeven. De namen van de menupunten en de menunavigatie zijn echter gelijk op ieder apparaat.

# 5.1. Configuratieoverzicht

# Configuratieoverzicht

In het configuratieoverzicht zijn de Smartvest-instellingen, contacten en de handleiding weergegeven.

| × System Konfiguration                                                                                                    | Smartvest-instellingen                                                                                                    |
|----------------------------------------------------------------------------------------------------|----------------------------------------------------------------------------------------------------|
| Einstellungen der Smartvest anpassen<br>Passwort für Einstellungen eingeben                                                                                                    | Voer het wachtwoord voor de instellingen in (standaard: '123456')<br>om alle instelmogelijkheden voor de Smartvest te openen.                                                                                                    |
| Einstellungen entsperren         Kontakte         Smartvest Anleitung         Abmelden         Nach dem Abmelden gelangen Sie zurück in die<br>sich in einem anderen System anmelden. | De volgende instellingen kunnen alleen met het wachtwoord voor<br>de instellingen worden gewijzigd:<br>Componenten<br>Hotkeys<br>Scenario's<br>Tijdschema's<br>Geavanceerde instellingen                                                                                                    |
|                                                                                                    | Deze instellingen zijn gedetailleerder beschreven in de hoofdstukken 5.2 tot 5.6.                                                                                                    |
| ( Kontakta                                                                                                    | Druk op 'Contacten' om de contactenlijst te openen.<br>De wijze waarop de contacten worden weergegeven kan op ieder<br>apparaat individueel worden ingesteld, omdat deze in de app zelf<br>worden opgeslagen.                                                                                                    |
| Notruf     >       Polizei     >       Max Mustermann     Ausgewählter                                                                                                    | Druk op het gewenste contact dat u wilt wijzigen of op het plussymbool for een nieuw contact toe te voegen.                                                                                                    |
| Timo Tester Ausgewählter >                                                                                                    | <u>Naam</u><br>Voer de naam van het contact in.<br><u>Nummer</u><br>Voer het telefoonnummer van het contact in                                                                                                    |
|                                                                                                    | <u>Geselecteerde helper</u><br>Activeer deze eigenschap bij favoriete contacten die u in<br>noodsituaties wilt bereiken. Als u ten minste één contact als<br>geselecteerde helper heeft geactiveerd, wordt bij de volgende<br>alarmering van de Smartvest dit contact meteen als oproepoptie<br>weergegeven. Maximaal 2 van de 4 contacten kunnen<br>geactiveerd zijn als geselecteerde helper. |
|                                                                                                    | Nieuwe of gewijzigde contacten worden in het contactoverzicht (zie hoofdstuk 4.6 Contacten) weergegeven.                                                                                                    |
|                                                                                                    | Handleiding Smartvest<br>Hier kunt u de Smartvest-handleiding op uw mobiele telefoon<br>openen.                                                                                                    |
|                                                                                                    | Afmelden<br>Druk op 'Afmelden' om de verbinding met de Smartvest te<br>beëindigen. Daarna gaat u naar het beginscherm.                                                                                                    |

# 5.2. Componenten

#### Componentenoverzicht

Druk op 'Componenten' om naar het componentenoverzicht te gaan. In dit overzicht worden alle geprogrammeerde componenten en de bijbehorende ruimtes weergegeven.

# Component programmeren

Druk op het plussymbool + om een component toe te voegen. Selecteer de component uit de componentenlijst.

| <         | Kamera hinzufügen  | Weiter |  |
|-----------|--------------------|--------|--|
|           |                    |        |  |
| 19100     |                    |        |  |
| WGAG-X    | XXXXX-TVACZ        | >      |  |
| search wi | thin local network | C      |  |
|           |                    |        |  |
|           | Cancel             |        |  |
|           |                    |        |  |
|           |                    |        |  |
|           |                    |        |  |
|           |                    |        |  |
|           |                    |        |  |
|           |                    |        |  |
|           |                    |        |  |
|           |                    |        |  |
|           |                    |        |  |
|           |                    |        |  |
|           |                    |        |  |
|           |                    |        |  |
|           |                    |        |  |

# Camera

#### Aanwijzing

Als de camera met een LAN-kabel op hetzelfde netwerk als de Smartvest-centra aangesloten is, kunt u de camera direct met de Smartvest-app programmeren, configureren en daarna in de WLANmodus schakelen.

Voor de directe WLAN-verbinding volgt u eerst de handleiding van de camera voor de ingebruikname van de camera in uw thuisnetwerk.

- Voer de naam van de component in.
- Zoek in het netwerk naar de camera.
- Selecteer de DID van de camera in de gebeurtenissen. U kunt de DID van de camera ook handmatig invoeren en daarna op 'Volgende' drukken.
- Voer nu de veiligheidscode van de camera in.
- Open de ruimtelijst en kies een ruimte waarin de component wordt gemonteerd. Druk op de pijl dom terug te gaan naar de instellingen.
- Druk daarna op 'Volgende' om het programmeren af te sluiten.

|                                                               | Draadloos stopcontact                                                                                                    |
|---------------------------------------------------------------|----------------------------------------------------------------------------------------------------|
| K         Schritt 1 von 3         Weiter           Cerätename | • Voer de naam van de component in.                                                                                                    |
| Funk-Steckdose                                                | Open de ruimtelijst en kies een ruimte waarin de component                                                                                         |
| Raum<br>Spielzimmer &∜c Spielzimmer >                         | wordt gemonteerd. Druk op de pijl 🗹 om terug te gaan naar<br>de instellingen.                                                                      |
| Addrechen                                                     | Druk daarna op 'Volgende'                                                                                                    |
|                                                               | • Volg de instructies in de app en sluit het proces af.                                                                                            |
|                                                               | Aanwijzing<br>Als het programmeerproces niet succesvol was,<br>herhaalt u deze stappen opnieuw.                                                    |
| C Schritt 1 von 3 Weiter                                      | Magneetcontact                                                                                                    |
| Gerstename                                                    | Voer de naam van de component in.                                                                                                    |
| Rum                                                           | • Open de ruimtelijst en kies een ruimte waarin de component                                                                                       |
| Treppenhaus 🚊 Treppenhaus >                                   | wordt gemonteerd. Druk op de pijl 🗹 om terug te gaan naar<br>de instellingen.                                                                      |
|                                                               | Druk daarna op 'Volgende'                                                                                                    |
|                                                               | <ul> <li>Volg de aanwijzingen in de app.</li> </ul>                                                                                                |
|                                                               | Aanwijzing                                                                                                    |
|                                                               | Als het programmeerproces niet succesvol was,<br>drukt u op 'Programmeren' en opent het batterijvak<br>van het magneetcontact en sluit deze weer.  |
| Schritt 1 von 3 Weiter                                        | Bewegingsmelder                                                                                                    |
| Gerätename                                                    | Voer de naam van de component in.                                                                                                    |
| Bewegungsmelder                                               | • Open de ruimtelijst en kies een ruimte waarin de component                                                                                       |
| Gang X Gang →                                                 | wordt gemonteerd. Druk op de pijl 🗹 om terug te gaan naar<br>de instellingen.                                                                      |
| Abbrechen                                                     | Druk daarna op 'Volgende'                                                                                                    |
|                                                               | Volg de instructies in de app en sluit het proces af.                                                                                              |
|                                                               | Aanwijzing                                                                                                    |
|                                                               | Als het programmeerproces niet succesvol was,<br>drukt u op 'Programmeren', op de knop aan de<br>onderzijde van de bewegingsmelder en verwijdert u |

|                                                               | de bewegingsmelder van de achterzijde van de behuizing en drukt u op de programmeertoets.                                                                                                    |
|---------------------------------------------------------------|----------------------------------------------------------------------------------------------------|
| Schritt 1 von 3 Weiter                                        | Rook-hittemelder                                                                                                    |
| Gerätename                                                    | Voer de naam van de component in.                                                                                                    |
| Rauchwarnmelder       Raum       Schlafzimmer       Abbrechen | <ul> <li>Open de ruimtelijst en kies een ruimte waarin de component<br/>wordt gemonteerd. Druk op de pijl dom terug te gaan naar<br/>de instellingen.</li> </ul>                                        |
|                                                               | Druk daarna op 'Volgende'                                                                                                    |
|                                                               | • Volg de instructies in de app en sluit het proces af.                                                                                                    |
|                                                               | Aanwijzing<br>Als het programmeerproces niet succesvol was,<br>drukt u op 'Programmeren', maakt u de rook-<br>hittemelder los van de onderplaat en verwijdert u de<br>batterijen en plaatst ze opnieuw. |
|                                                               | Sirene                                                                                                    |
| C Schritt 1 von 3 Weiter                                      | • Voer de naam van de component in.                                                                                                    |
| Gerätename                                                    | • Open de ruimtelijst en kies een ruimte waarin de component                                                                                                    |
| Sirene<br>Raum<br>Außenbereich 🛞 Außenbereich >               | wordt gemonteerd. Druk op de pijl 🗹 om terug te gaan naar<br>de instellingen.                                                                                                    |
| Abbrechen                                                     | Druk daarna op 'Volgende'                                                                                                    |
|                                                               | • Volg de instructies in de app en sluit het proces af.                                                                                                    |
|                                                               | Aanwijzing<br>Als het programmeerproces niet succesvol was,<br>drukt u op 'Programmeren' en op de<br>programmeertoets aan de achterzijde van de sirene.                                                 |

|                                              | Afstandsbediening                                                                                                    |
|----------------------------------------------|----------------------------------------------------------------------------------------------------|
| Caritanana                                   | Voer de naam van de component in.                                                                                                    |
| Fernbedienung       Raum       Mobile Geräte | <ul> <li>Open de ruimtelijst en kies een ruimte waarin de component<br/>wordt gemonteerd. Druk op de pijl dom terug te gaan naar</li> </ul>             |
| Abbrechen                                    | <ul> <li>Druk daarna op 'Volgende'</li> </ul>                                                                                                    |
|                                              | • Volg de instructies in de app en sluit het proces af.                                                                                                 |
|                                              | Aanwijzing<br>Als het programmeerproces niet succesvol was,<br>drukt u op 'Programmeren' en 5 seconden op de<br>camera-hotkey van de afstandsbediening. |

| Component instellen<br>Selecteer in het componentenoverzicht de component die u wilt instellen. |                                                                                                    |  |  |
|-------------------------------------------------------------------------------------------------|----------------------------------------------------------------------------------------------------|--|--|
| < Alarmzentrale Speichern                                                                       | Alarmcentrale                                                                                                    |  |  |
| Name                                                                                            | Naam                                                                                                    |  |  |
| Smartvest                                                                                       | Voer de naam voor de Smartvest in.                                                                                                    |  |  |
| Hintergrund LED                                                                                 |                                                                                                    |  |  |
| aus                                                                                             | Achtergrond-LED                                                                                                    |  |  |
| Niedrig                                                                                         | Stel de lichtsterkte van de achtergrond-LED's in op 'Uit, 'Laag' of                                                                                                    |  |  |
| Hoch 🗸                                                                                          | 'Hoog'.                                                                                                    |  |  |
| Lautstärke                                                                                      |                                                                                                    |  |  |
| aus 🗸                                                                                           | <u>volume</u>                                                                                                    |  |  |
| Niedrig                                                                                         | Stel net volume van de alarmcentrale bij alarmeringen of andere                                                                                                    |  |  |
| Hoch                                                                                            | Uit                                                                                                    |  |  |
| Reaktionsdauer                                                                                  | Laag: 70 dB                                                                                                    |  |  |
| 10 sek                                                                                          | Hoog: 90 dB                                                                                                    |  |  |
| 30 sek 🗸                                                                                        |                                                                                                    |  |  |
| 60 sek                                                                                          | Reactietijd                                                                                                    |  |  |
| 120 sek                                                                                         | Stel hier de alarmduur van de alarmcentrale bij een noodgeval in.                                                                                                    |  |  |
| 180 sek                                                                                         |                                                                                                    |  |  |
| Raum                                                                                            | Ruimte                                                                                                    |  |  |
| Wohnzimmer 🗁 Wohnzimmer >                                                                       | Open de ruimtelijst en kies een ruimte waarin de Smartvest wordt                                                                                                    |  |  |
| Stadt                                                                                           | gemonteerd. Druk op de pijl 🗹 om terug te gaan naar de                                                                                                    |  |  |
| Affing@Bavaria@Germany                                                                          | instellingen.                                                                                                    |  |  |
|                                                                                                 |                                                                                                    |  |  |
|                                                                                                 | Plaats                                                                                                    |  |  |
|                                                                                                 | Voor het weergeven van weersinformatie drukt u op de regel Stad<br>en zoekt u uw plaats met behulp van de plaatsnaam of de<br>postcode en kiest u in de resultaten uw plaats. |  |  |

| Naam       Voer de naam van de component in.         Naam       Voer de naam van de component in.         Automatisch uitschakelen na scenario       Stel in hoe lang het draadloze stopcontact geactiveerd moet blijven nadat deze door een scenario geactiveerd is.         Brein       Brein       Brein         Brein       Brein       Brein                                                                                                    | K Funk-Steckdose Speichern                                                                                            | Draadloos stopcontact                                                                 |
|----------------------------------------------------------------------------------------------------|----------------------------------------------------------------------------------------------------|---------------------------------------------------------------------------------------|
| Veer de naam van de component in.         Automatisch uitschakelen na scenario         Stel in hoe lang het draadloze stopcontact geactiveerd moet<br>blijven nadat deze door een scenario geactiveerd is.         Ruimte<br>Deboca       Open de ruimtelijst en kies een ruimte waarin het draadloze<br>stopcontact wordt gemonteerd. Druk op de pijl of om terug te gaan<br>naar de instellingen.         Name       Magneetcontact<br>Name         Voer de naam van de component in.       Name         Newegingsmelder       Naam         Voer de naam van de component in.       Name         Veer de naam van de component in.       Name         Veer de naam van de component in.       Name         Veer de naam van de component in.       Name         Veer de naam van de component in.       Name         Veer de naam van de component in.       Name         Veer de naam van de component in.       Name         Veer de naam van de component in.       Name         Veer de naam van de component in.       Name         Veer de naam van de component in.       Name         Veer de naam van de component in.       Name         Veer de naam van de component in.       Name         Veer de naam van de component in.       Name         Veer de naam van de component in.       Name         Veer de naam van de component in.       Name<                                                                                                    | News                                                                                                    | <u>Naam</u>                                                                           |
| Automatisch uitschakelen na scenario         Stel in hoe lang het draadloze stopcontact geactiveerd is.         Ruimte         Open de ruimtelijst en kies een ruimte waarin het draadloze stopcontact geactiveerd is.         Ruimte         Open de ruimtelijst en kies een ruimte waarin het draadloze stopcontact wordt gemonteerd. Druk op de pijl om terug te gaan naar de instellingen.         Verdeersen wordte         Verdeersen wordte         Verdeersen wordte         Verdeersen wordte         Verdeersen wordte         Verdeersen wordte         Verdeersen wordte         Verdeersen wordt gemonteerd. Druk op de pijl om terug te gaan naar de instellingen.         Verdeersen wordt gemonteerd. Druk op de pijl om terug te gaan naar de instellingen.         Verdeersen wordt gemonteerd. Druk op de pijl om terug te gaan naar de instellingen.         Verdeersen wordt gemonteerd. Druk op de pijl om terug te gaan naar de instellingen.         Verdeersen wordte       Naam         Voer de naam van de component in.         Ruimte       Open de ruimtelijst en kies een ruimte waarin de bewegingsmelder         Naam       Veer de naam van de component in.         Ruimte       Open de ruimtelijst en kies een ruimte waarin de bewegingsmelder wordt gemonteerd. Druk op de pijl om terug te gaan naar de instellingen.                                                                                                    | Dachboden_F-S                                                                                                    | Voer de naam van de component in.                                                     |
| View       Stel in hoe lang het draadloze stopcontact geactiveerd moet bijven nadat deze door een scenario geactiveerd is.         Stel in hoe lang het draadloze stopcontact geactiveerd is.       Ruimte         Open de ruimtelijst en kies een ruimte waarin het draadloze stopcontact wordt gemonteerd. Druk op de pijl om terug te gaan naar de instellingen.         Verwegnegoedde       Magneetcontact         Naam       Voer de naam van de component in.         Ruimte       Open de ruimtelijst en kies een ruimte waarin het magneetcontact wordt gemonteerd. Druk op de pijl om terug te gaan naar de instellingen.         Verwegnegoedde       Poende ruimtelijst en kies een ruimte waarin het magneetcontact wordt gemonteerd. Druk op de pijl om terug te gaan naar de instellingen.         Ruimte       Open de ruimtelijst en kies een ruimte waarin het magneetcontact wordt gemonteerd. Druk op de pijl om terug te gaan naar de instellingen.         Ruimte       Open de ruimtelijst en kies een ruimte waarin het magneetcontact wordt gemonteerd. Druk op de pijl om terug te gaan naar de instellingen.         Ruimte       Open de ruimtelijst en kies een ruimte waarin de bewegingsmelder wordt gemonteerd. Druk op de pijl om terug te gaan naar de instellingen.         Noer de naam van de component in.       Ruimte         Open de ruimtelijst en kies een ruimte waarin de bewegingsmelder wordt gemonteerd. Druk op de pijl om terug te gaan naar de instellingen.                                                                                                    | Automatisches Ausschalten nach dem Szenario                                                                           | Automatisch uitschakelen na scenario                                                  |
| 2 or       Injver induct deze door een scenario geduiveerd is.         2 or       Ruimte         Open de ruimtelijst en kies een ruimte waarin het draadloze stopcontact wordt gemonteerd. Druk op de pijl om terug te gaan naar de instellingen.         Verdeeden       @ Orevegenender Gedeen         Offruggeneder       Wagneetcontact         Naam       Voer de naam van de component in.         Ruimte       Open de ruimtelijst en kies een ruimte waarin het magneetcontact wordt gemonteerd. Druk op de pijl om terug te gaan naar de instellingen.         Voer de naam van de component in.       Ruimte         Open de ruimtelijst en kies een ruimte waarin het magneetcontact wordt gemonteerd. Druk op de pijl om terug te gaan naar de instellingen.         Extenden       @ Open de ruimtelijst en kies een ruimte waarin het magneetcontact wordt gemonteerd. Druk op de pijl om terug te gaan naar de instellingen.         Extenden       @ Open de ruimtelijst en kies een ruimte waarin het magneetcontact wordt gemonteerd. Druk op de pijl om terug te gaan naar de instellingen.         Extenden       @ Open de ruimtelijst en kies een ruimte waarin de bewegingsmelder wordt gemonteerd. Druk op de pijl om terug te gaan naar de instellingen.                                                                                                    | Kein 🗸                                                                                                    | Stel in hoe lang het draadloze stopcontact geactiveerd moet                           |
| Brein       Brein       Open de ruimtelijst en kies een ruimte waarin het draadloze stopcontact wordt gemonteerd. Druk op de pijl om terug te gaan naar de instellingen.         Wetensee       Derkoen       Derkoen         Wetensee       Derkoen       Derkoen         Wetensee       Derkoen       Derkoen         Wetensee       Derkoen       Derkoen         Wetensee       Derkoen       Derkoen         Wetensee       Derkoen       Derkoen         Wetensee       Derkoen       Derkoen         Wetensee       Derkoen       Derkoen         Wetensee       Z. Wergure       Magneetcontact         Naam       Voer de naam van de component in.       Ruimte         Open de ruimtelijst en kies een ruimte waarin het magneetcontact wordt gemonteerd. Druk op de pijl om terug te gaan naar de instellingen.       Derkoen         Voer de naam van de component in.       Ruimte       Open de ruimtelijst en kies een ruimte waarin de bewegingsmelder         Naam       Voer de naam van de component in.       Ruimte       Open de ruimtelijst en kies een ruimte waarin de bewegingsmelder wordt gemonteerd. Druk op de pijl om terug te gaan naar de instellingen.         Voer de naam van de component in.       Ruimte       Open de ruimtelijst en kies een ruimte waarin de bewegingsmelder wordt gemonteerd. Druk op de pijl om terug te gaan naar de instellingen.                                                                                                    | 2 min                                                                                                    | bijven nadat deze door een scenano geactiveerd is.                                    |
| Open de ruimtelijst en kies een ruimte waarin het draadloze stopcontact wordt gemonteerd. Druk op de pijl om terug te gaan naar de instellingen.         Open de ruimtelijst en kies een ruimte waarin het draadloze stopcontact wordt gemonteerd. Druk op de pijl om terug te gaan naar de instellingen.         Offrægenetier       Sector         Offrægenetier       Sector         Vergenetier       Sector         Open de ruimtelijst en kies een ruimte waarin het draadloze stopcontact wordt gemonteerd. Druk op de pijl om terug te gaan naar de instellingen.         Vergenetier       Sector         Open de ruimtelijst en kies een ruimte waarin het magneetcontact wordt gemonteerd. Druk op de pijl om terug te gaan naar de instellingen.         Sector       Sector         Detboer       Sector         Detboer       Sector         Sector       Detboer         Sector       Sector         Detboer       Sector         Detboer       Sector         Detboer       Sector         Detboer       Sector         Detboer       Sector         Detboer       Sector         Detboer       Sector         Detboer       Sector         Detboer       Sector         Detboer       Sector         Detboer       Secor         Detboer </th <th>10 min</th> <th>Ruimte</th>                                                                                                    | 10 min                                                                                                    | Ruimte                                                                                |
| in the the endeed we are instrumented and a lease of the instellingen.       stopcontact wordt gemonteerd. Druk op de pijl of om terug te gaan naar de instellingen.         instrumented instrumented in the instrumented instrumented instellingen.                                                                                                    | 30 min                                                                                                    | Open de ruimtelijst en kies een ruimte waarin het draadloze                           |
| Image: Control of Control of Contro of Contro of Contro of Control of Control of Control of Control o                                | Nach dem Ansteuern der Funk-Steckdose durch das Szenario<br>wird diese nach einer bestimmten Zeit wieder deaktiviert. | stopcontact wordt gemonteerd. Druk op de pijl Som terug te gaan naar de instellingen. |
| Offungender sender       Magneetcontact         Naam       Voer de naam van de component in.         Ruimte       Open de ruimtelijst en kies een ruimte waarin het magneetcontact wordt gemonteerd. Druk op de pijl om terug te gaan naar de instellingen.                                                                                                    | Raum                                                                                                    |                                                                                       |
| Consummer       Magneetcontact         Naam       Voer de naam van de component in.         Ruimte       Open de ruimtelijst en kies een ruimte waarin het magneetcontact wordt gemonteerd. Druk op de pijl of om terug te gaan naar de instellingen.            Rewegungsmelder             Rewegungsmelder wordt gemonteerd. Druk op de pijl of om terug te gaan naar de instellingen.                                                                                                    |                                                                                                    |                                                                                       |
| Image: Naam       Voer de naam van de component in.         Ruimte       Open de ruimtelijst en kies een ruimte waarin het magneetcontact wordt gemonteerd. Druk op de pijl of om terug te gaan naar de instellingen.         Revegungemelde       Bewegingsmelder         Naam       Voer de naam van de component in.         Ruimte       Open de ruimtelijst en kies een ruimte waarin het magneetcontact wordt gemonteerd. Druk op de pijl of om terug te gaan naar de instellingen.         Revegungemelde       Bewegingsmelder         Naam       Voer de naam van de component in.         Ruimte       Open de ruimtelijst en kies een ruimte waarin de bewegingsmelder wordt gemonteerd. Druk op de pijl of om terug te gaan naar de instellingen.                                                                                                    | < Öffnungsmelder Speichern                                                                                            | Magneetcontact                                                                        |
| Chronogametelor       Voer de naam van de component in.         Ruimte       Open de ruimtelijst en kies een ruimte waarin het magneetcontact wordt gemonteerd. Druk op de pijl om terug te gaan naar de instellingen.         Rewegungemetelor       Souteen         Rewegungemetelor       Souteen         Rewegungemetelor       Souteen         Rewegungemetelor       Souteen         Rewegungemetelor       Souteen         Rewegungemetelor       Souteen         Rewegungemetelor       Naam         Voer de naam van de component in.       Ruimte         Open de ruimtelijst en kies een ruimte waarin de bewegingsmelder wordt gemonteerd. Druk op de pijl om terug te gaan naar de instellingen.                                                                                                    | Name                                                                                                    | Naam                                                                                  |
| Note:       Ruimte         Open de ruimtelijst en kies een ruimte waarin het magneetcontact wordt gemonteerd. Druk op de pijl i om terug te gaan naar de instellingen.         Revegungsmeter       Specken         New       Bewegingsmelder         Naam       Voer de naam van de component in.         Ruimte       Open de ruimtelijst en kies een ruimte waarin de bewegingsmelder         Naam       Voer de naam van de component in.         Ruimte       Open de ruimtelijst en kies een ruimte waarin de bewegingsmelder wordt gemonteerd. Druk op de pijl om terug te gaan naar de instellingen.                                                                                                    | Öffnungsmelder                                                                                                    | Voer de naam van de component in.                                                     |
| Weintegarten       2 Weintegarten       Open de ruimtelijst en kies een ruimte waarin het magneetcontact wordt gemonteerd. Druk op de pijl i om terug te gaan naar de instellingen.                                                                                                    | Raum                                                                                                    | Ruimte                                                                                |
| Image: Sector of the number of the sector target of the sector target of target of target of ta                                | Wintergarten                                                                                                    | Open de ruimtelijst en kies een ruimte waarin het magneetcontact                      |
| Envergangsmelder       Speichern         Naam       Voer de naam van de component in.         Revergangsmelder       Naam         Voer de naam van de component in.       Ruimte         Open de ruimtelijst en kies een ruimte waarin de bewegingsmelder wordt gemonteerd. Druk op de pijl om terug te gaan naar de instellingen.                                                                                                    |                                                                                                    | wordt gemonteerd. Druk op de piil om terug te gaan paar de                            |
| Bewegungsmelder Speicher     Bewegingsmelder       Bewegungsmelder     Naam       Voer de naam van de component in.     Naam       Duchboden     ≧ Duchboden       Duchboden     ≧ Duchboden       Duchboden     ≧ Duchboden       Bewegingsmelder wordt gemonteerd. Druk op de pijl i om terug te gaan naar de instellingen.                                                                                                    |                                                                                                    | instellingen.                                                                         |
| Image: Speicher Speicher S                                |                                                                                                    |                                                                                       |
| Rewegungsmelder       Spelchern         Woer de naam van de component in.         Rewegungsmeldef         Dachboden         Dachboden         Dachboden         Open de ruimtelijst en kies een ruimte waarin de bewegingsmelder wordt gemonteerd. Druk op de pijl of om terug te gaan naar de instellingen.                                                                                                    |                                                                                                    |                                                                                       |
| Bewegungsmelder Speichert       Bewegingsmelder         Name       Voer de naam van de component in.         Ruimte       Open de ruimtelijst en kies een ruimte waarin de bewegingsmelder wordt gemonteerd. Druk op de pijl om terug te gaan naar de instellingen.                                                                                                    |                                                                                                    |                                                                                       |
| Bewegungsmelder Speichern         Weregungsmelder         Bewegungsmelder         Dachboden         Dachboden         Dachboden         Open de ruimtelijst en kies een ruimte waarin de bewegingsmelder wordt gemonteerd. Druk op de pijl om terug te gaan naar de instellingen.                                                                                                    |                                                                                                    |                                                                                       |
| Image: Speicher       Bewegingsmelder         Name       Voer de naam van de component in.         Dachboden       Dachboden         Dachboden       Dachboden         Open de ruimtelijst en kies een ruimte waarin de bewegingsmelder wordt gemonteerd. Druk op de pijl om terug te gaan naar de instellingen.                                                                                                    |                                                                                                    |                                                                                       |
| Image: Bewegungsmelder       Bewegingsmelder         Bewegungsmelder       Naam         Voer de naam van de component in.       Ruimte         Dachboden       >         Dachboden       >         Open de ruimtelijst en kies een ruimte waarin de bewegingsmelder wordt gemonteerd. Druk op de pijl i om terug te gaan naar de instellingen.                                                                                                    |                                                                                                    |                                                                                       |
| Nove       Bewegungsmelder!         Num       Nover de naam van de component in.         Dachboden                                                                                                    | Sewegungsmelder Speichern                                                                                             | Bewegingsmelder                                                                       |
| Name       Bewegungsmelder         Ruim                                                                                                    |                                                                                                    | Naam                                                                                  |
| bervegungsmelder         Dachboden         ▲ Dachboden         ▲ Dachboden         > Dachboden         > Dachboden <t< th=""><th>Name</th><th>Voer de naam van de component in.</th></t<>                                                                                                    | Name                                                                                                    | Voer de naam van de component in.                                                     |
| Ruimte         Dachboden <ul> <li>Dachboden</li> <li>Dachboden</li> <li>D</li></ul>                                                                                                    | bewegungsmeiden                                                                                                    |                                                                                       |
| Dachboden Dachboden Die Dachboden Die Dachbo | Raum                                                                                                    | Ruimte                                                                                |
| bewegingsmelder wordt gemonteerd. Druk op de pijl S om terug<br>te gaan naar de instellingen.                                                                                                    | Dachboden 🖻 Dachboden >                                                                                               | Open de ruimtelijst en kies een ruimte waarin de                                      |
| te gaan naar de instellingen.                                                                                                    |                                                                                                    | bewegingsmelder wordt gemonteerd. Druk op de pijl 🗹 om terug                          |
|                                                                                                    |                                                                                                    | te gaan naar de instellingen.                                                         |
|                                                                                                    |                                                                                                    |                                                                                       |
|                                                                                                    |                                                                                                    |                                                                                       |
|                                                                                                    |                                                                                                    |                                                                                       |
|                                                                                                    |                                                                                                    |                                                                                       |
|                                                                                                    |                                                                                                    |                                                                                       |
|                                                                                                    |                                                                                                    |                                                                                       |
|                                                                                                    |                                                                                                    |                                                                                       |
|                                                                                                    |                                                                                                    |                                                                                       |
|                                                                                                    |                                                                                                    |                                                                                       |

| Nur Notrufe 🕴 🗹 📰 🕼 📼 14:15    | Rook-hittemelder                                                                                                    |
|--------------------------------|----------------------------------------------------------------------------------------------------|
| Rauch-Hitze-Warnmelderpeichern | Naam                                                                                                    |
| Name                           | Voer de naam van de component in.                                                                                                    |
| Rauchmelder                    |                                                                                                    |
| Raum                           |                                                                                                    |
| Wohnzimmer 🗁 Wohnzimmer >      | Ruimte                                                                                                    |
|                                | Open de ruimtelijst en kies een ruimte waarin de component wordt                                                                                                  |
|                                | gemonteerd. Druk op de pijl S om terug te gaan naar de instellingen.                                                                                              |
|                                |                                                                                                    |
|                                | Sirene                                                                                                    |
| C Sirana Spaichara             | Naam                                                                                                    |
| Nome                           | Voer de naam van de component in.                                                                                                    |
| Sirene                         | Reactietype                                                                                                    |
| Reaktionstyp:                  | Stel in hoe de sirene bij inschakeling moet reageren.                                                                                                    |
| LED 🗸                          |                                                                                                    |
| Sirene                         | LED LED's knipperen                                                                                                    |
| LED und Sirene                 | Sirono Sirene wordt ingeschakeld                                                                                                    |
| Dauer                          |                                                                                                    |
| 10 sek                         | LED's knipperen en sirene wordt ingeschakeld                                                                                                    |
| 30 sek 🗸                       |                                                                                                    |
| 60 sek                         | Duur                                                                                                    |
| 120 sek                        | Stel voor de sirene in hoe lang deze bij inschakeling moet klinken                                                                                                |
| 180 sek                        | of de LED's moeten knipperen.                                                                                                    |
| Lautstarke                     |                                                                                                    |
| Hoch                           | Volume                                                                                                    |
|                                | Stel het volume van de sirene in.                                                                                                    |
| Raum                           | Uit                                                                                                    |
|                                | Laag: ca 80 dB                                                                                                    |
|                                | Hoog: ca 100 dB                                                                                                    |
|                                | Let op<br>Houd bij een ingesteld volume van 100dB altijd een<br>minimale afstand van 3 m aan om lichamelijk letsel<br>(bijvoorbeeld aan het gehoor) te voorkomen. |
|                                | Ruimte<br>Open de ruimtelijst en kies een ruimte weerin                                                                                                    |
|                                |                                                                                                    |
|                                | de Smartvest wordt gemonteerd. Druk op de pijl S om terug te gaan naar de instellingen.                                                                           |

| C     Fernbedienung       Name     Fernbedienung       Raum     Mobile Geräte     > | Afstandsbediening <u>Naam</u> Voer de naam van de component in. <u>Ruimte</u> Open de ruimtelijst en kies een ruimte waarin de Smartvest wordt         gemonteerd. Druk op de pijl |
|-------------------------------------------------------------------------------------|----------------------------------------------------------------------------------------------------|
|                                                                                     | Camora                                                                                                    |
| Kamera Speichern                                                                    | Naam                                                                                                    |
| Name                                                                                | Voer de naam van de component in.                                                                                                    |
| DID<br>CGAG-001534-HCFLE                                                            | <u>DID</u><br>Lees hier de DID van de camera af                                                                                                    |
|                                                                                     | Security Code                                                                                                    |
| Advanced settines                                                                   | Security Code in de camera invoeren                                                                                                    |
| Advanced settings                                                                   |                                                                                                    |
| Raum                                                                                | Geavanceerde instellingen                                                                                                    |
| Eingang 🚊 Eingang >                                                                 | Open de geavanceerde instellingen door de camera-<br>administratorcode (basisinstelling: 123456) in te voeren                                                                      |
|                                                                                     | Ruimte                                                                                                    |
|                                                                                     | Open de ruimtelijst en kies een ruimte waarin de camera wordt                                                                                                    |
|                                                                                     | gemonteerd. Druk op de pijl K om terug te gaan naar de instellingen.                                                                                                    |

| C Erweiterte Einste                           | llungen Kamera             |      |
|-----------------------------------------------|----------------------------|------|
| Sicherheitseinstellungen                      |                            |      |
| Admin Passwort                                |                            | >    |
| Gerätesicherheitscode                         |                            | >    |
| Einstellungen Zeitzonen                       |                            |      |
| Zeitzone                                      | GMT+01:00                  | >    |
| Sommerzeit                                    | Aktivieren                 | >    |
| Videoeinstellungen                            |                            |      |
| Videoqualität                                 | Besseres<br>Streaming      | >    |
| Umgebungsmodus                                | Innen(60Hz)                | >    |
| Schlechte Lichtverhältnis                     | sse Anþassung              | >    |
| Bildausrichtung                               | Drehen                     | >    |
| WiFi einstellungen                            |                            |      |
| WiFi                                          | PMVL DrayTek               | >    |
| WiFi Einstellungen werden nach<br>übernommen. | Verlassen des Menüs        |      |
| Einstellungen Bewegungserkenn                 | ung                        |      |
| Erkennungsmodus                               | Aus                        | >    |
| Einstellungen SD-Karten                       |                            |      |
| SD-Karte formatieren                          |                            | >    |
| Ringspeicher                                  | Aktivieren                 | >    |
| Bei der Formatierung der SD-Kar               | te werden alle Daten gelös | cht. |
|                                               |                            |      |

#### Uitgebreide camera-instellingen

(niet beschikbaar TVAC16000-camera's)

#### Administratorwachtwoord en apparaatveiligheidscode

Wijzig hier de apparaatveiligheidscode en het administratorwachtwoord van de camera

Met de apparaatveiligheidscode krijgt u toegang tot het camerabeeld

Met het administratorwachtwoord opent u de geavanceerde instellingen.

#### Instellingen tijdzones

Kies de tijdzone waarin de camera wordt geïnstalleerd. Als in de tijdzone wordt omgeschakeld naar zomertijd, activeert u de zomertijd.

#### Videoinstellingen

Videokwaliteit

Stel de kwaliteit voor de videostreams in:

- Betere streaming: de videoweergave wordt vloeiender.
- Beter beeld: het videobeeld wordt met een hogere resolutie weergegeven.
- HD Video: het videobeeld wordt in HD-resolutie uitgezonden. Het beeld kan op grond van het grote datavolume vertraagd worden weergegeven.

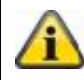

#### Aanwijzing:

Gebruik de instelling Beter beeld / HD video alleen bij voldoende bandbreedte (1Mbps) en voldoende systeemvoorwaarden; houd er rekening mee dat op grond van de verschillende overdrachtstechnologieën van audio en video een asynchrone overdracht op grond van verschillende netwerkbelastingen kan optreden.

# Omgevingsmodus

- U kunt kiezen uit een netfrequentie Binnen (50Hz), Binnen (60Hz) en Buiten.
- standaardwaarde Duitsland: 50 Hz

# Aanpassing slechte lichtverhoudingen

Aanpassing van het videobeeld aan slechte lichtomstandigheden in de nachtmodus in stappen van 5 niveaus. Op niveau 5 wordt het beeld het helderst belicht.

#### Beelduitlijning

Hier kunt u het beeld draaien, spiegelen of draaien en spiegelen.

#### Wifi-instellingen

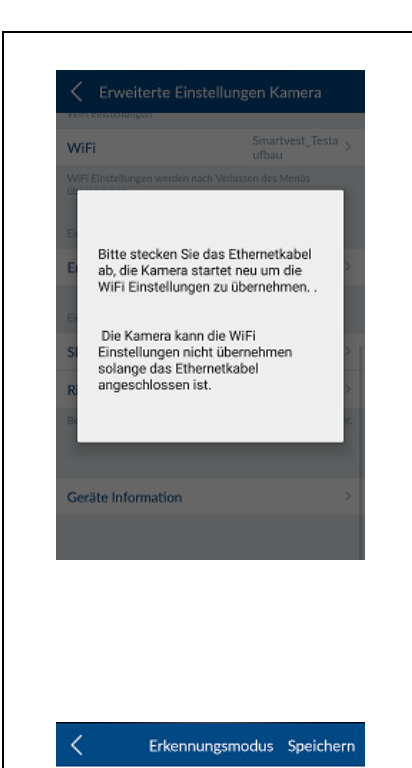

Aus

Nie dria

Nie

Software

Kies het gewenste netwerk dat de camera voor de internettoegang gebruikt en voer het benodigde WLAN-wachtwoord in.

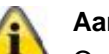

Aanwijzing:

Om de toegang door vreemden te voorkomen, beschermt u uw netwerk door versleuteling met WPA/ WPA2/ WPA2-PSK.

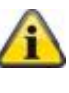

Nadat de instellingen zijn opgeslagen, start de camera opnieuw op. U dient niet te vergeten om de ethernetadapterkabel (als deze gebruikt is bij de eerste setup) eruit te trekken.

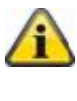

Hoch

Hoch

Als de verbindingsopbouw mislukt of de ingevoerde wifigegevens onjuist zijn, drukt u 5 seconden op de resetknop om de camera te resetten naar de fabrieksinstellingen.

# Detectiemodus

De instellingen voor de bewegingsdetectie zijn nodig voor de bewegingsgestuurde opname.

U kunt kiezen tussen Uit of Software.

- Uit: Geen notificatie / opname bij beweging.
- Software: Bewegingsdetectie via de software van de camera.

U kunt voor de dag en nacht verschillende gevoeligheden voor de bewegingsdetectie vastleggen. Hoe hoger de gevoeligheid, hoe minder beweging hoeft te worden gedetecteerd om de bewegingsdetectie te activeren.

# Instellingen SD-kaarten

SD-kaart formatteren

SD-kaart formatteren. Als u een SD-kaart langdurig wilt gebruikt, gebruikt u een SD-kaart van de klasse 10.

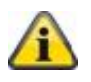

# Aanwijzing:

Bij het formatteren van de SD-kaart worden alle gegevens gewist. U dient voor de formattering een back-up te maken van de gegevens.

Ringgeheugen inschakelen

Als deze functie ingeschakeld is, worden bij een volle SD-kaart de oudste opnames overschreven met de nieuwe.

Apparaatinformatie

Lees hier de firmware-versie, het totale geheugen en de beschikbare geheugenplaats af.

# 5.3. Hotkeys

# Hotkeys

| <             | Hotkeys |   |
|---------------|---------|---|
| Konfigurierte | Hotkeys |   |
| Panik         |         | > |
| Kamera        |         | > |
| Hotkeys 1     |         | > |
|               |         |   |
| Hotkeys 2     |         | > |
| Hotkeys 3     |         | > |
| Hotkeys 4     |         | > |
| Hotkeys 5     |         | > |
| Hotkeys 6     |         | > |
| Hotkeys 7     |         | > |
| Hotkeys 8     |         | > |
| Hotkeys 9     |         | > |

Druk op de geconfigureerde hotkeys Paniek of Camera of op één van de 9 configureerbare hotkeys om deze in te stellen. De geconfigureerde en nog niet geconfigureerde hotkeys worden in de weergave gescheiden door een lege regel.

# Hotkey-instellingen

Kies in de lijst met actuatoren de gewenste componenten die bij het indrukken van de hotkey moeten worden geactiveerd.

Druk op 'Opslaan' om de hotkey met de gewenste actuatoren te maken.

De hotkey is daarna te zien in het hotkey-overzicht (zie hoofdstuk 4.3 Hotkeys) en kan door drukken geactiveerd worden.

| <              | Hotkeys 2  | Speich        | ern |
|----------------|------------|---------------|-----|
| Funk-Steckdose |            |               |     |
| Dachboden_F-S  | ٨          | Dachboden     |     |
| Esszimmer_F-S  | 101        | Esszimmer     | ~   |
| Kamera         |            |               |     |
| 19000          | Д          | Eingang       |     |
| 19100          | <b>A</b>   | Dachboden     |     |
| 16000          | - <b>H</b> | Abstellkammer |     |
| Sirene         |            |               |     |
| Sirene         | 躛          | Außenbereich  |     |
|                |            |               |     |
|                |            |               |     |
|                |            |               |     |
|                |            |               |     |
|                |            |               |     |
|                |            |               |     |
|                |            |               |     |
|                |            |               |     |
|                |            |               |     |

# 5.4. Scenario's

#### Toepassingsvoorbeelden

U kunt uw woning met scenario's automatiseren.

U kunt bijvoorbeeld een bewegingsmelder-detectie bij het binnentreden van de ruimte of een magneetcontact-detectie bij het openen van een deur gebruiken om lichtbronnen, die zijn aangesloten op een draadloos stopcontact, in te schakelen.

U kunt echter ook een detectie door een bewegingsmelder of magneetcontact gebruiken om een camera-opname te starten. Zo ziet u altijd wanneer iemand in uw woning binnengetreden is.

| Öffnungsmelder          | 🔒 Winterga             | arten 🛑            |
|-------------------------|------------------------|--------------------|
| Bewegungsmelder         |                        |                    |
| Bewegung!               | 🖄 Dachboo              | len                |
| Kameras                 |                        |                    |
| 19000                   | Eingang                |                    |
| 19100                   | 🖄 Dachboo              | len                |
| 16000                   | 🖻 Abstellk             | ammer              |
| Wählen Sie den linken B | ereich aus um ein Szen | ario zu erstellen. |

Eingangstür

L Eingang

Eingangstür

Deckenfluter

Standleuchte

Innenkamera

Aufnahme (Position 1)

Aufnahme (Position 2) Aufnahme (Position 3)

Aufnahme

Speichern

#### Scenario's

Kies in de lijst met sensoren de gewenste componenten waaraan u een scenario wilt toewijzen.

Aan een sensor kan een willekeurig aantal actuatoren worden toegewezen.

U kunt bestaande, geconfigureerde scenario's met de AAN/UITschakelaar aan de rechterzijde van de componenten ook handmatig uitschakelen totdat u ze weer wilt inschakelen.

# Scenario-instellingen

Druk op het plussymbool om de lijst met actuatoren te openen. Kies één of meer actuatoren die u aan het scenario van de sensor wilt toevoegen en druk op 'Opslaan'.

Bij draadloze stopcontacten kiest u bovendien nog of het draadloze stopcontact bij inschakeling van het scenario geactiveerd ('aan') of gedeactiveerd ('uit') moet worden.

Als u de draai- en kantelbare TVAC19000-camera als actuator gebruikt, kunt u de opname vanaf 1 van 3 presetposities uit starten.

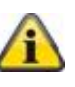

# Aanwijzing:

U kunt een actuator uit de lijst verwijderen door deze uit de lijst met actuatoren te verwijderen (vinkje verwijderen)

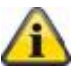

#### Aanwijzing:

U dient erop te letten dat een scenario niet met de configuratie bij alarm in conflict komt.

#### Voorbeeld:

Als een bewegingsmelderdetectie bij een alarm een draadloos stopcontact inschakelt, zou u voor deze bewegingsmelder geen scenario moeten maken waarbij hetzelfde stopcontact wordt uitgeschakeld.

# 5.5. Tijdschema's

# Toepassingsvoorbeelden

Tijdschema's kunt u gebruiken om uw woning te automatiseren of uw aanwezigheid te simuleren.

U kunt voor ieder draadloos stopcontact tijdschema's opslaan en tijdens uw afwezigheid aanwezigheid simuleren door bijvoorbeeld op het draadloze stopcontact aangesloten lichtbronnen in te schakelen.

Maar u kunt bijvoorbeeld de kerstverlichting op een draadloos stopcontact aansluiten en deze via tijdschema's alleen 's nachts inschakelen.

| < Zeitplär                                                                                                    | e                                        | Tijdschema's                                                                                                    |
|----------------------------------------------------------------------------------------------------|------------------------------------------|----------------------------------------------------------------------------------------------------|
| Funk-Stechdose Dachboden_F-S Esszimmer_F-S                                                                                                    | Dachboden >                              | Selecteer in de lijst met draadloze stopcontacten het gewenste<br>draadloze stopcontact waarvoor u een tijdschema wilt maken. |
| <ul> <li>Zeitplan Einster</li> <li>Startzeit:</li> <li>Endzeit:</li> <li>Samstag</li> <li>Sonntag</li> <li>Montag</li> <li>Dienstag</li> <li>Mittwoch</li> <li>Teitag</li> </ul> | 2llungen Speichern<br>14:45<br>18:59<br> | Instellingen tijdschema         Druk op het plussymbool                                                                       |

| 5.6. Geavanceerde                | instellingen                                                                                                    |        |
|----------------------------------|----------------------------------------------------------------------------------------------------|--------|
|                                  | Netwerkinstellingen                                                                                                   |        |
| K NetzwerkeinstellungenSpeichern | Standaard is de Smartvest ingesteld op DHCP. Dit beteken<br>de Smartvest automatisch een IP-adres, subnetmasker, gate |        |
| DHCP                             | en DNS-server van uw router krijgt.                                                                                   |        |
| IP Adresse                       |                                                                                                    |        |
| 192.168.0.50                     | op 'Uit' en voert de gegevens zelf in.                                                                                |        |
| Subnetzmaske                     |                                                                                                    |        |
| 255.255.255.0                    |                                                                                                    |        |
| Gateway                          |                                                                                                    |        |
| 192.168.0.1                      | Aanbevolen wordt om de DHCP-functie op Aan te                                                                         | n' te  |
| DNS Server                       |                                                                                                    |        |
| 192.168.0.1                      | ID odrog                                                                                                    |        |
|                                  | <u>IP-aules</u>                                                                                                    | ÷      |
|                                  | vindt u in uw router-instellingen.                                                                                    |        |
|                                  |                                                                                                    |        |
|                                  | Subnetmasker                                                                                                    |        |
|                                  | Het subnetmasker is afhankelijk van het netwerk waarin de                                                             | Э      |
|                                  | Smartvest zich bevindt. Het gebruikelijke subnetmasker                                                                |        |
|                                  | 255.255.255.0.                                                                                                    |        |
|                                  | Cateway on DNS-server                                                                                                 |        |
|                                  | Voor de gateway en de DNS-server vult u normaal het IP-adres                                                          |        |
|                                  | voor de galeway en de DNS-server vuit d'hormaarhet in-adres<br>van uw router in.                                      | ۰<br>۱ |
|                                  |                                                                                                    |        |
|                                  | Voorbeeld voor een handmatige invoer:                                                                                 |        |
|                                  | IP-adres: 192 168 0 50                                                                                                |        |
|                                  | Subnetmasker: 255 255 0                                                                                               |        |
|                                  | Gateway: 192 168 0 1                                                                                                  |        |
|                                  | DNS-server: 192.168.0.1                                                                                               |        |
|                                  |                                                                                                    |        |
|                                  | Druk als u klaar bent on "Onslaan" om de gegevens on te slaan                                                         |        |
|                                  |                                                                                                    |        |
|                                  |                                                                                                    |        |

#### Beveiligingsinstellingen

In de beveiligingsinstellingen kunt u de apparaatveiligheidscode en het wachtwoord voor de instellingen van de Smartvest wijzigen. Er wordt dringend aanbevolen om reeds bij de eerste inrichting beide wachtwoorden te wijzigen.

#### Apparaatveiligheidscode

Vul de oude apparaatveiligheidscode in en daarna een nieuwe apparaatveiligheidscode. Bevestig deze opnieuw en druk op 'Opslaan'.

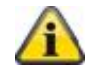

Sicherheitseinstellunger Speichern

.....

.....

.....

.....

#### Aanwijzing

De apparaatveiligheidscode wordt automatisch op het randapparaat in de centrale instellingen gewijzigd waarop u de wijziging heeft uitgevoerd.

Bij andere randapparatuur moet u vóór de volgende aanmelding de apparaatveiligheidscode in de algemeen instellingen (zie punt 2.4 Algemene Instellingen) wijzigen.

#### Wachtwoord voor instellingen

Voer eerst het oude wachtwoord voor de instellingen in en daarna het nieuwe wachtwoord voor de instellingen. Bevestig het nieuwe wachtwoord en druk op 'Opslaan'.

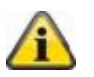

# Aanwijzing

Als u uw apparaatveiligheidscode of uw wachtwoord voor de instellingen vergeten bent, kunt u deze door een reset op de standaardwaarde '123456' resetten.

Druk daarvoor 10 seconden (terwijl het apparaat ingeschakeld is) met behulp van een paperclip op de resetknop op de Smartvest om de Smartvest te resetten op de fabrieksinstellingen. De pairing met de componenten en de belangrijkste instellingen gaan daarbij niet verloren.

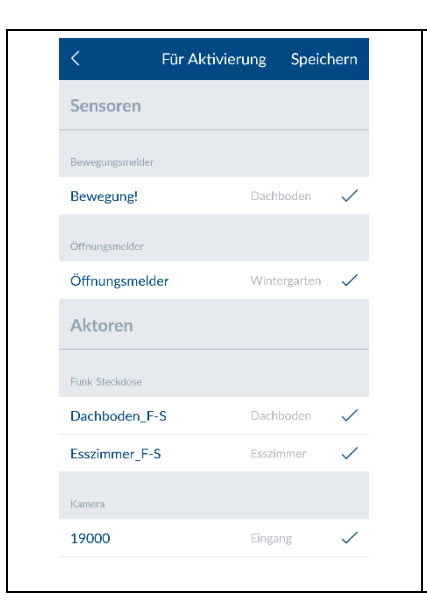

#### Status configuratie

Selecteer de status die u wilt configureren. Bepaal hoe uw Smartvest in deze status moet reageren.

#### Actief

Kies de actuatoren en sensoren die in de status 'Actief' moeten activeren of detecteren.

#### Uitgangsvertraging

Schakel de uitgangsvertraging in zodat u na inschakelen van de Smartvest nog voldoende tijd heeft om het huis te verlaten. De uitgangsvertraging geldt voor Actief en Intern actief.

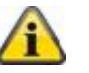

Aanwijzing

| In de status 'Actief' worden standaard alle actuatoren |
|--------------------------------------------------------|
| en sensoren geactiveerd.                               |

| <ul> <li>Fur interne A</li> </ul>                                                     | .ktivierungSpeich | nern         | <u>l</u> |
|---------------------------------------------------------------------------------------|-------------------|--------------|----------|
| Sensoren                                                                              |                   |              | K        |
| Bewegungsmelder                                                                       |                   |              |          |
| Bewegung!                                                                             | Dachboden         |              | ι        |
| Öffnungsmelder                                                                        |                   |              | S        |
| Öffnungsmelder                                                                        | Wintergarten      | $\checkmark$ | S        |
| Aktoren                                                                               |                   |              | u        |
| Funk-Steckdose                                                                        |                   |              |          |
| Dachboden_F-S                                                                         | Dachboden         | $\checkmark$ |          |
| Esszimmer_F-S                                                                         | Esszimmer         | ~            |          |
| Kamera                                                                                |                   |              |          |
| 19000                                                                                 | Eingang           | $\checkmark$ |          |
| Sirene                                                                                |                   |              | <u>l</u> |
| Sirene                                                                                | Außenbereich      | ~            | l li     |
| Exit Delay                                                                            |                   |              | A        |
| Non Delay                                                                             |                   | $\checkmark$ | V        |
| 30 sec                                                                                |                   |              | 0        |
|                                                                                       |                   |              |          |
| < Für Deakt                                                                           | ivierung Speict   | hern         |          |
| < Für Deakt                                                                           | ivierung Speict   | hern         |          |
| <ul> <li>Für Deakt</li> <li>Eingangsverzögerung</li> <li>Keine Verzögerung</li> </ul> | ivierung Speict   | nern         |          |

#### Intern actief

Kies de actuatoren en sensoren die in de status 'Intern actief' moeten activeren of detecteren.

# Uitgangsvertraging

Schakel de uitgangsvertraging in zodat u na inschakelen van de Smartvest nog voldoende tijd heeft om het huis te verlaten. De uitgangsvertraging geldt voor Actief en Intern actief.

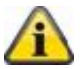

# Aanwijzing

In de status 'Intern actief' worden standaard alle actuatoren en sensoren geactiveerd, met uitzondering van de bewegingsmelders.

# Inactief

Ingangsvertraging

Activeer de ingangsvertraging zodat u na de inactief-schakeling van de Smartvest nog voldoende tijd heeft als u uw huis binnenkomt.

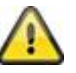

#### Let op

De ingangsvertraging brengt een verhoogd veiligheidsrisico met zich mee, omdat de centrale in deze periode kan worden gesaboteerd.

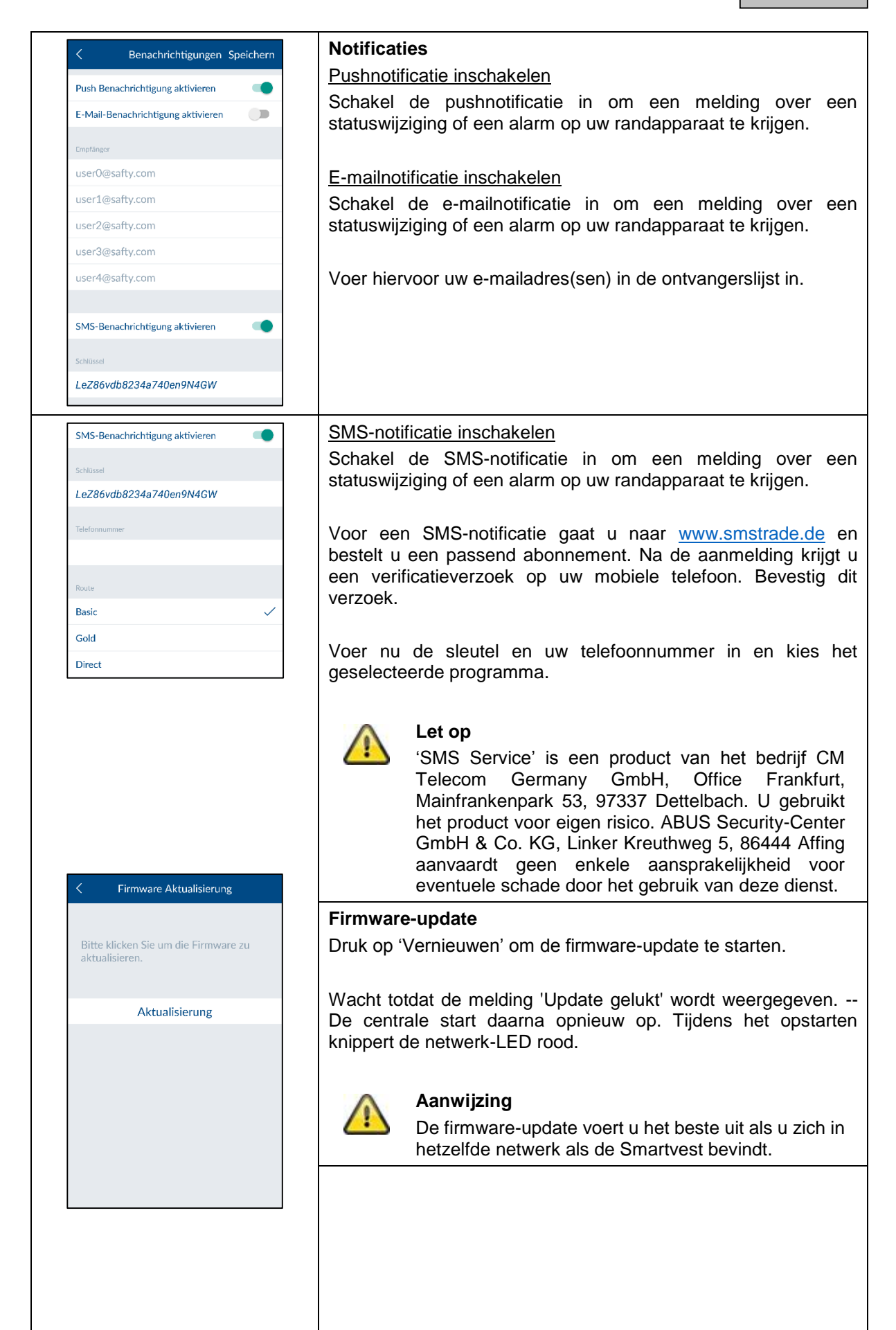

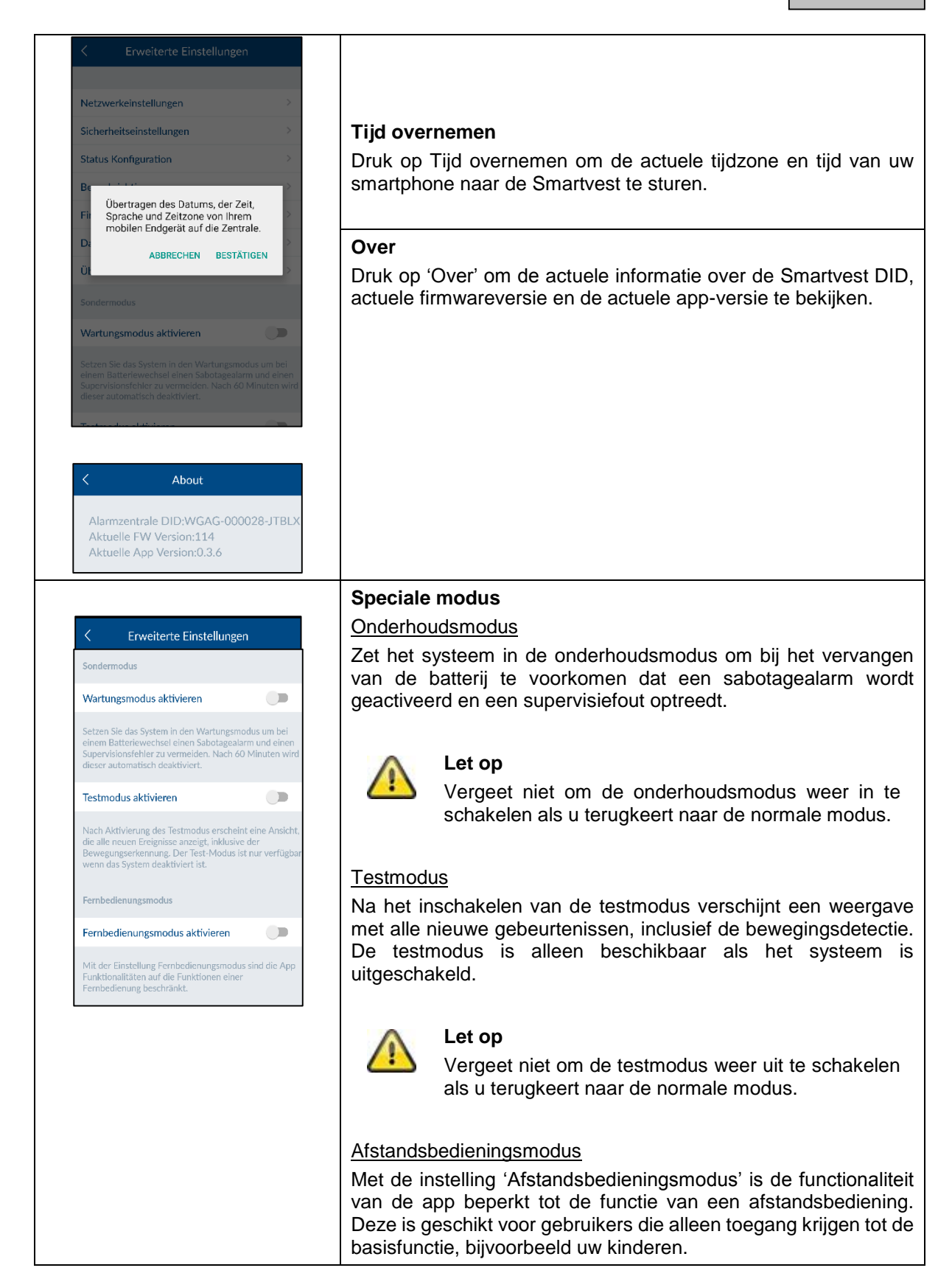

# 6. Technische gegevens

| Modelnummer                |       | FUAA35000 - Smartvest                           |
|----------------------------|-------|-------------------------------------------------|
| Batterij                   |       | 6 x AA (2 x 3) (1,5V) voor noodstroomvoeding    |
| Levensduur van de batterij | h     | Ø 5                                             |
| Bedrijfstemperatuur        | °C    | 0 - 40                                          |
| Frequentie                 | MHz   | 868,3                                           |
| Gewicht                    | g     | 540                                             |
| Hygrometer                 |       | Geïntegreerd                                    |
| Afmetingen                 | mm    | 279,6 x 89,3 x 193,8                            |
| Max. draadloze zones       |       | 32                                              |
| Max. luchtvochtigheid      | %     | 80                                              |
| Montage                    |       | Vrijstaande montage of wandmontage.             |
| Netwerkaansluiting         | Mbit. | 10/100                                          |
| Reikwijdte                 | m     | Ca. 30, afhankelijk van de situatie ter plaatse |
| Geluidsniveau              | dB    | Uit, laag (70), hoog (90)                       |
| Voedingsspanning           | V     | 5                                               |
| Energieverbruik            | mA    | Max. 450                                        |

| Modelnummer           |     | FUHA35000 – draadloos stopcontact                                                |
|-----------------------|-----|----------------------------------------------------------------------------------|
| Aansluitingen         |     | Geaarde stekker aan apparaat (type:F); geaarde stekkerdoos aan apparaat (type:F) |
| Bedrijfstemperatuur   | °C  | 0 - 40                                                                           |
| Frequentie            | MHz | 868                                                                              |
| Gewicht               | g   | 129                                                                              |
| Afmetingen            | mm  | 55 x 99 x 31                                                                     |
| Max. luchtvochtigheid | %   | 80                                                                               |
| Reikwijdte            | m   | Ca. 30, afhankelijk van de situatie ter plaatse                                  |
| Sabotagebeveiliging   |     | Nee                                                                              |
| Schakelvermogen       | W   | < 3680                                                                           |
| Signaalcontrole       |     | Ja, tijdinterval 3h                                                              |
| Voedingsspanning      | V   | 250 AC                                                                           |

| Modelnummer                |     | FUMK35000 – magneetcontact                      |
|----------------------------|-----|-------------------------------------------------|
| Batterij                   |     | 1 x CR2032 (3V)                                 |
| Levensduur van de batterij | h   | Ø 1 jaar                                        |
| Bedrijfstemperatuur        | °C  | 0 - 40                                          |
| Frequentie                 | MHz | 868,3                                           |
| Gewicht                    | g   | 30                                              |
| Afmetingen                 | mm  | 40 x 71 x 14                                    |
| Max. luchtvochtigheid      | %   | 80                                              |
| Montage                    |     | Deur- en raammontage                            |
| Reikwijdte                 | m   | Ca. 30, afhankelijk van de situatie ter plaatse |
| Sabotagebeveiliging        |     | Ja                                              |
| Signaalcontrole            |     | Ja, tijdinterval 3h                             |

| Modelnummer                |     | FUBW35000 – bewegingsmelder                                                                              |
|----------------------------|-----|----------------------------------------------------------------------------------------------------|
| Batterij                   |     | 3 x AA (1,5V)                                                                                            |
| Levensduur van de batterij | h   | Ø 2 jaar                                                                                                 |
| Bedrijfstemperatuur        | °C  | 0 - 40                                                                                                   |
| Detectiemethode            |     | Warmtedetectie                                                                                           |
| Energiebesparingsmodus     | S   | 120 (na herkende beweging stuurt de<br>bewegingsmelder pas na 120 seconden weer een<br>volgende melding) |
| Bewakingsgebied            | m   | 16                                                                                                    |
| Frequentie                 | MHz | 868,3                                                                                                    |
| Gewicht                    | g   | 163                                                                                                    |
| Afmetingen                 | mm  | 61 x 110 x 52                                                                                            |
| Max. luchtvochtigheid      | %   | 80                                                                                                    |
| Montage                    |     | Wandmontage<br>Hoogte > 2m                                                                               |
| PIR-beeldhoek              |     | Horizontaal: 105°<br>Verticaal: 45°                                                                      |
| Reikwijdte                 | m   | Ca. 30, afhankelijk van de situatie ter plaatse                                                          |
| Sabotagebeveiliging        |     | Ja                                                                                                    |
| Signaalcontrole            |     | Ja, tijdinterval 3h                                                                                      |

| Modelnummer                |     | FURM35000 – rook-hittemelder                    |
|----------------------------|-----|-------------------------------------------------|
| Mute schakeling alarm      | М   | 10                                              |
| Batterij                   |     | 2 x AA (1,5V)                                   |
| Levensduur van de batterij | h   | Ø 1 jaar                                        |
| Bedrijfstemperatuur        | °C  | 0 - 45                                          |
| Bewakingsgebied            | m²  | 40                                              |
| Frequentie                 | MHz | 868,3                                           |
| Gewicht                    | g   | 166                                             |
| Afmetingen                 | mm  | 32 x 120                                        |
| Max. luchtvochtigheid      | %   | 93                                              |
| Montage                    |     | Plafondmontage                                  |
| Reikwijdte                 | m   | Ca. 30, afhankelijk van de situatie ter plaatse |
| Signaalcontrole            |     | Ja, tijdinterval 3h                             |

| Modelnummer                |     | FUSG35000 – sirene                              |
|----------------------------|-----|-------------------------------------------------|
| Batterij                   |     | 4 x C (1,5V)                                    |
| Levensduur van de batterij | h   | Ø 2 jaar                                        |
| Bedrijfstemperatuur        | °C  | -10 - 50                                        |
| Frequentie                 | MHz | 868,3                                           |
| Gewicht                    | g   | 870                                             |
| Kleur verlichting          |     | Rood                                            |
| Verlichting                |     | LED                                             |
| Afmetingen                 | mm  | 112 x 300 x 102                                 |
| Max. luchtvochtigheid      | %   | 80                                              |
| Montage                    |     | Wandmontage in beschermd buitengebied           |
| PIR-beeldhoek              |     | Horizontaal: 105°, verticaal: 45°               |
| Reikwijdte                 | m   | Ca. 30, afhankelijk van de situatie ter plaatse |
| Sabotagebeveiliging        |     | Ja                                              |
| Geluidsniveau              | dB  | Uit, laag (80), hoog (100)                      |
| Beschermingsklasse         | IP  | 44                                              |
| Signaalcontrole            |     | Ja, tijdinterval 3h                             |
| Voedingsspanning           | V   | 5                                               |
| Energieverbruik            | mA  | 200                                             |
| Modelnummer                |     | FUBE35000 – afstandsbediening                   |

| Batterij                   |     | 1 x CR2032 (3V)                                 |
|----------------------------|-----|-------------------------------------------------|
| Levensduur van de batterij | h   | Ø 2 jaar                                        |
| Bedrijfstemperatuur        | °C  | 0 - 40                                          |
| Frequentie                 | MHz | 868,3                                           |
| Gewicht                    | g   | 22                                              |
| Afmetingen                 | mm  | 30 x 60 x 14                                    |
| Max. luchtvochtigheid      | %   | 80                                              |
| Montage                    |     | Deur- en raammontage                            |
| Reikwijdte                 | m   | Ca. 30, afhankelijk van de situatie ter plaatse |
| Sabotagebeveiliging        |     | Nee                                             |
| Signaalcontrole            |     | Ja, tijdinterval 3h                             |